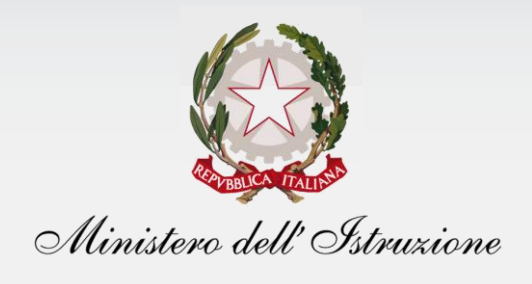

# Gestione Alunni con Disabilità

## **Utente Scuola**

Versione 3.0 – Marzo 2022

| G | GESTIONE ALUNNI CON DISABILITA                                                          | 3      |
|---|-----------------------------------------------------------------------------------------|--------|
|   | Accesso all'applicazione                                                                | 3      |
|   | Gestione Fascicolo                                                                      | 6      |
|   | Registrazione informazioni disabilità                                                   | 8      |
|   | Dichiarazione consolidamento dati fascicolo                                             | 27     |
|   | Certificazioni                                                                          | 29     |
|   | Dati di riepilogo                                                                       | 39     |
|   | Abilitazione visione fascicolo: autorizzazione alla consultazione in chiaro del fascico | olo.41 |
|   | Riepilogo stato fascicoli                                                               | 47     |
|   | CRUSCOTTO DATI ORGANICO DI DIRITTO                                                      | 48     |
|   | CRUSCOTTO DATI ORGANICO DI FATTO                                                        | 55     |
|   |                                                                                         |        |

In ottemperanza alla legislazione vigente (D.M. 162/2016) e nel rispetto delle norme sulla privacy e la salvaguardia dei dati sensibili dettate dal Garante, la procedura di **Gestione Alunni con Disabilità** consente alle segreterie scolastiche di raccogliere e registrare tutti i dati relativi alla disabilità dei propri alunni, comprensivi delle certificazioni clinico-mediche attestanti la condizione patologica dell'alunno. Attraverso l'applicazione, gli utenti della scuola potranno accedere anche alla consultazione di cruscotti di sintesi dei dati della disabilità negli istituti di competenza, orientati alla definizione dell'Organico nelle fasi di diritto e di fatto.

Ai sensi del regolamento sulla privacy, la famiglia deve prendere visione dell'informativa sul trattamento dei dati sensibili. Tale informativa è presente nel modello di Iscrizione Online ed è necessaria la sua presa visione per la formalizzazione dell'iscrizione stessa, quindi nel caso in cui la famiglia si sia avvalsa del sistema di Iscrizioni On Line ha già preso visione dell'informativa; nel caso in cui la famiglia non si sia avvalsa del sistema di Iscrizioni On Line, si ricorda che è a cura della scuola far prendere visione dell'informativa sul trattamento dei dati sensibili.

L'insieme dei dati clinici e diagnostici acquisiti e registrati dalla scuola costituisce un apposito **Fascicolo**, che resterà legato all'alunno lungo tutto il suo percorso scolastico.

### Accesso all'applicazione

Le funzioni di popolamento del Fascicolo di disabilità riservate all'utente scuola sono disponibili, dopo aver effettuato l'accredito dalla pagina di **Login**, sul portale dei servizi **SIDI**, attivando la voce di menu **Gestione Alunni**, presente nell'**Area Alunni**;

| Governo Italiano                                             |           |                                 |
|--------------------------------------------------------------|-----------|---------------------------------|
| Ministero dell'Istruzione<br>dell'Università e della Ricerca |           |                                 |
|                                                              |           | Login                           |
|                                                              | Username: | Username dimenticato?           |
|                                                              |           |                                 |
|                                                              | Password: | Password dimenticata?           |
|                                                              |           | ENTRA                           |
|                                                              |           | Sei un nuovo utente? Registrati |
|                                                              |           |                                 |

| APPLICAZIONI SIDI | DOCUMENTI E MANUALI ASSISTENZA |   |
|-------------------|--------------------------------|---|
|                   | Applicazioni SIDI              |   |
|                   | Area Gestione Personale Scuola | ~ |
|                   | RILEVAZIONI                    | ~ |
|                   | AREA FINANZIARIA CONTABILE     | ~ |
|                   | Area Governo e Controllo       | ~ |
|                   | AREA SERVIZI ACCESSORI         | ~ |
|                   | Area Gestione Utenze           | ~ |
|                   | Area Alunni                    | ^ |
|                   | Gestione Alunni                |   |
|                   | Nuovo Sistema Alunni           |   |
|                   | Iscrizioni Online              |   |
|                   | Gestione Anno Scolastico       | ~ |
|                   | AREA ASSISTENZA                | ~ |

Si accede così ad una schermata nella quale selezionare, da una lista di profili proposti da un menu a tendina, quello di *"UTENTE FASCICOLO ALUNNI CON DISABILITA"*, confermando con il tasto 'Avanti'.

| Profilo Utente            |  |
|---------------------------|--|
|                           |  |
|                           |  |
|                           |  |
| Cruscotto Dati di Sintesi |  |
|                           |  |

Si accede in tal modo alla schermata d'ingresso dell'applicazione *'Gestione Alunni con disabilità'*, nel cui menu dei servizi, attivabile tramite l'apposita icona posta in alto a sinistra (I), viene proposto l'elenco delle funzionalità disponibili.

| Menu 🗙                             |                                                                                                    |
|------------------------------------|----------------------------------------------------------------------------------------------------|
|                                    | Gestione<br>Alunni<br>con Disabilità                                                                      |
| Gestione fascicolo                 |                                                                                                    |
| Cruscotto dati organico di diritto | Gestione alunni con disabilità                                                                            |
| Cruscotto dati organico di fatto   | Per accedere alle funzionalità disponibili nel menu servizi cliccare sull'icona posta in alto a sinistra. |
| Torna al portale Sidi              |                                                                                                    |
|                                    |                                                                                                    |
|                                    |                                                                                                    |
|                                    |                                                                                                    |
|                                    |                                                                                                    |
|                                    |                                                                                                    |
|                                    |                                                                                                    |
|                                    |                                                                                                    |

'**Gestione fascicolo**': tale opzione permette l'accesso a tutte le funzionalità che consentono il popolamento e la gestione dei fascicoli di disabilità associati agli alunni interessati nel corso della loro vita scolastica;

'**Cruscotto dati organico di diritto**': attraverso tale opzione, l'utente può accedere alla consultazione di dati sintetici e riepilogativi che offrono una proiezione, per l'anno scolastico successivo a quello corrente, della presenza e incidenza della disabilità nelle scuole di competenza, rappresentando così uno strumento utile alla definizione delle richieste di sostegno in fase di Organico di diritto.

'**Cruscotto dati organico di fatto**': attraverso tale opzione, l'utente può accedere alla consultazione di dati sintetici e riepilogativi che forniscono un quadro reale della presenza e incidenza della disabilità nelle scuole di competenza per l'anno scolastico corrente, rappresentando così uno strumento utile alla definizione delle richieste di sostegno in fase di Organico di fatto.

### **Gestione Fascicolo**

Attivando la voce '**Gestione fascicolo**' dal menu dei servizi sopra illustrato, si accede ad una schermata in cui viene proposto l'elenco delle scuole associate al profilo dell'utente e per ciascuna di esse:

- Codice e Denominazione;
- Tipologia d'istituto;
- numero di alunni frequentanti;
- numero di alunni per i quali esiste un Fascicolo di disabilità in stato '**In Lavorazione**': questi sono fascicoli incompleti, non consolidati e non validi ai fini della richiesta e assegnazione del sostegno;
- numero di alunni per i quali esiste un Fascicolo di disabilità in stato 'Completo': questi sono fascicoli consolidati, completi in tutte le informazioni inerenti alla disabilità dell'alunno, validi ai fini della richiesta e assegnazione del sostegno
- numero di alunni per i quali esiste un Fascicolo di disabilità in stato 'Completo certificazione regionale per l'inclusione scolastica': questi sono fascicoli riferiti ad alunni cui è stata riconosciuta la disabilità ma non il beneficio della legge 104, di cui non contengono il riferimento al grado di gravità (comma 1 o 3); in virtù di un *accordo regionale*, dietro presentazione di <u>certificazione sostitutiva del verbale di accertamento medico</u>, specificata dalla regione competente, tali fascicoli si considerano a tutti gli effetti consolidati e validi ai fini dell'assegnazione del sostegno.
- un'icona raffigurante una freccia 

   , che consente di accedere alla gestione della disabilità nell'ambito della scuola;
- la Data dell'ultimo consolidamento delle informazioni di disabilità dichiarato dalla scuola.

In testa alla lista delle scuole è presente il pulsante *'Riepilogo Stato Fascicoli'*, la cui funzione è descritta più avanti.

|                              |               |   |                                    |                              |                             |                                |                                                           |   | Riepilogo Stato Fascicoli                                  |
|------------------------------|---------------|---|------------------------------------|------------------------------|-----------------------------|--------------------------------|-----------------------------------------------------------|---|------------------------------------------------------------|
| Visualizza 25 👻 elementi     |               |   |                                    |                              |                             |                                |                                                           |   | Cerca:                                                     |
| Codice scuola 🔺              | Denominazione | ¢ | Tipologia istituto                 | ¢ Alunni ¢<br>frequentanti ♥ | Fascicoli<br>IN LAVORAZIONE | Fascicoli in<br>stato COMPLETO | Fascicoli in stato COMPLETO<br>- Certificazione Regionale | 0 | Data ultima<br>dichiarazione<br>consolidamento<br>anagrafe |
|                              |               |   | ISTITUTO TECNICO COMMERCIALE       | 57                           | 4                           | 13                             | 0                                                         | * | ۵                                                          |
|                              |               |   | IST PROF PER I SERVIZI COMMERCIALI | 1                            | 0                           | 0                              | 0                                                         | * | ۵                                                          |
|                              |               |   | SCUOLA INFANZIA                    | 0                            | 0                           | 0                              | 0                                                         | * |                                                            |
|                              |               |   | SCUOLA PRIMARIA                    | 3                            | 0                           | 3                              | 0                                                         | * | 0                                                          |
|                              |               |   | SCUOLA PRIMO GRADO                 | 4                            | 2                           | 2                              | 0                                                         | * | 07/10/2021 🗙 C                                             |
|                              |               |   | SCUOLA PRIMO GRADO                 | 0                            | 0                           | 0                              | 0                                                         | * |                                                            |
|                              |               |   | LICEO CLASSICO                     | 8                            | 4                           | 4                              | 0                                                         | * | ۲                                                          |
|                              |               |   | LICEO CLASSICO                     | 0                            | 0                           | 0                              | 0                                                         | * |                                                            |
|                              |               |   | ISTITUTO MAGISTRALE                | 0                            | 0                           | 0                              | 0                                                         | * |                                                            |
| Vista da 1 a 9 di 9 elementi |               |   |                                    |                              |                             |                                |                                                           |   | Precedente 1 Successivo                                    |
|                              |               |   |                                    | Anno scolastico              | 2021-22 ¥                   |                                |                                                           |   |                                                            |

Selezionando **l'Anno scolastico** di riferimento e attivando l'icona posta sulla riga di interesse, si accede alla schermata d'ingresso della scuola prescelta.

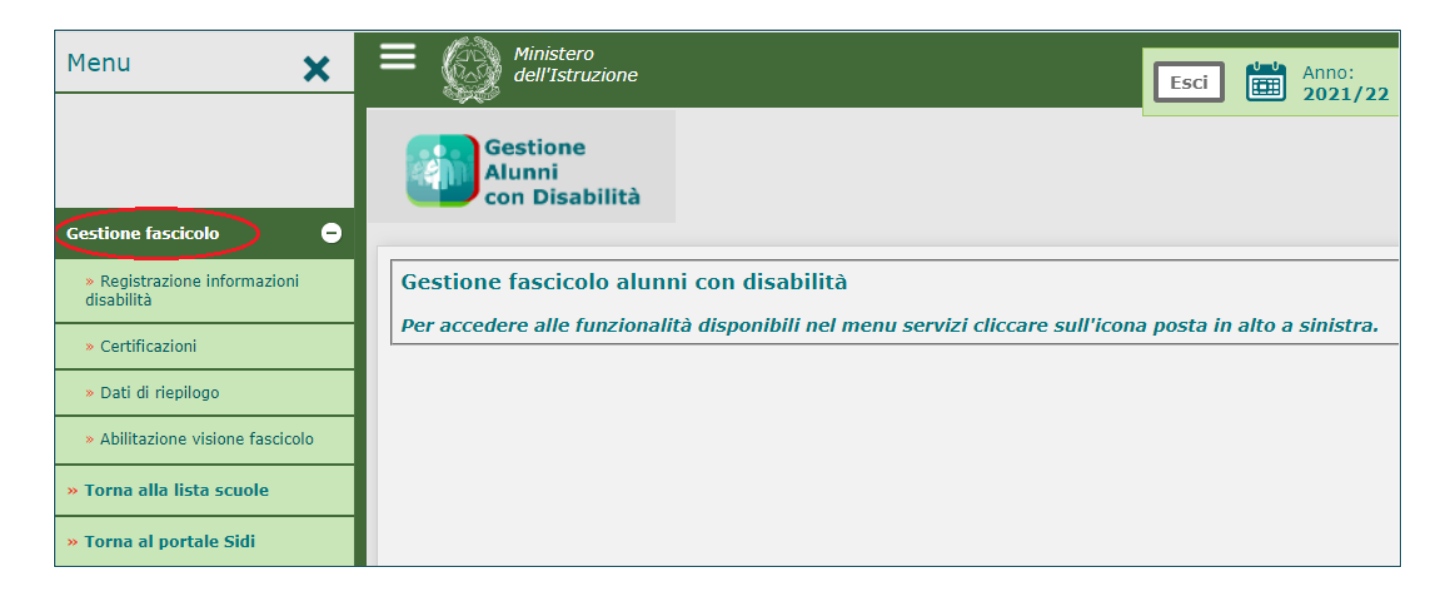

Dal menu dinamico a scomparsa posto in alto a sinistra nella schermata, attivando l'opzione '**Gestione** f**ascicolo**', è possibile accedere alle funzionalità che consentono il trattamento delle diverse tipologie d'informazione legate alla disabilità, come di seguito descritto.

### Registrazione informazioni disabilità

Selezionando la voce **'Registrazione informazioni disabilità'** posta all'interno del menu di **Gestione Fascicolo**, il sistema propone la schermata attraverso cui avviare la ricerca dell'alunno, frequentante o iscritto (quest'ultimo con le caratteristiche descritte più avanti), a carico del quale si desidera inserire i dati relativi alla disabilità.

|                                            | Gestione<br>Alunni                                                              |
|--------------------------------------------|---------------------------------------------------------------------------------|
| Gestione fascicolo                         | con Disabilità                                                                  |
| » Registrazione informazioni<br>disabilità | Gestione fascicolo alunni con disabilità                                        |
| » Certificazioni                           | Per accedere alle funzionalità disponibili nel menu servizi cliccare sull'icona |
| » Dati di riepilogo                        |                                                                                 |
| » Abilitazione visione fascicolo           |                                                                                 |

| sabilità<br>Registrazione in         | formazioni disabilità                                                                                                    |
|--------------------------------------|----------------------------------------------------------------------------------------------------|
| FAlunni frequentanti l'a.s. 2021/:   | 22                                                                                                    |
|                                      | ClasseSeleziona V Codice Fiscale                                                                                                    |
| s Alunni iscritti ner l'a s. 2022/23 |                                                                                                    |
|                                      | Codice Fiscale ORICERCA                                                                                                    |
|                                      | L'immissione del codice fiscale non è obbligatoria.                                                                                                    |
| NB: è possibile ricercare gli alun   | ni iscritti al Iº anno di corso per l'a.s. 2022/23, con domanda di iscrizione online accettata (o iscrizione diretta), in cui è presente l'indicazione di disabilità e/o DSA e/o assistenza di base (AEC). |

#### <u>Alunno frequentante</u>

L'individuazione dell'alunno frequentante di interesse può avvenire attraverso due modalità alternative, attivate con il tasto di 'Ricerca':

- selezionando la Classe di frequenza tra quelle appartenenti alla scuola;
- immettendo il Codice Fiscale dell'alunno.

| sabilità Registrazione i           | formazioni disabilità                                                                                        |                                                                                                  |
|------------------------------------|----------------------------------------------------------------------------------------------------|--------------------------------------------------------------------------------------------------|
| Alunni frequentanti l'a.s. 2021,   | Classe A - ECONOMICO "LUNARDI" Codice Fiscale                                                                |                                                                                                  |
| Alunni iscritti per l'a.s. 2022/23 | Codice Fiscale                                                                                               | <b>D</b> RICERCA                                                                                 |
| NB: è possibile ricercare gli alur | ni iscritti al Iº anno di corso per l'a.s. 2022/23, con domanda di iscrizione online accettata (o iscrizione | ne diretta), in cui è presente l'indicazione di disabilità e/o DSA e/o assistenza di base (AEC). |

La ricerca attraverso la **Classe** di frequenza determina la visualizzazione dell'**Elenco Alunni** frequentanti, in cui per ogni studente sono riportati, oltre ai dati anagrafici principali:

- Anno di corso, Sezione e Sede;
- Tempo scuola (solo per l'infanzia e la primaria);
- Tempo scuola, Indirizzo di studio e Piano di studio (solo per la secondaria di I grado);
- Indirizzo di studio e Quadro orario (solo per la secondaria di Il grado);
- lo stato dell'ultima versione del Fascicolo, qualora ne esista uno (la voce apparirà vuota, oltre che in caso di non esistenza di alcun fascicolo, anche qualora per l'alunno esistano solo fascicoli in stato 'Cessato', descritto più avanti);
- due pulsanti che permettono, rispettivamente, di accedere:

ad una consultazione sintetica della scheda di disabilità, se esistente ( 🗎 );

alle informazioni principali del fascicolo, se esistente, altrimenti alla possibilità di **inserirne** uno ( 🗊 ).

|                |              | C       | lasse 4A - SEDE ( | CENTRALE        | ٣     | Cod           | lice Fiscale |               |           | <b>O</b> RICERCA |                |        |
|----------------|--------------|---------|-------------------|-----------------|-------|---------------|--------------|---------------|-----------|------------------|----------------|--------|
| lizza 20 🔻 el  | ementi       |         |                   |                 |       |               |              |               |           |                  |                | Cerca: |
| Coc            | lice Fiscale | Cognome | * Nome            | Data di Nascita | Sesso | Anno di corso | ♦ Sez. ♦     | Sede \$       | Indirizzo | Quadro Orario    | Fascicolo      | ¢      |
|                |              |         |                   |                 |       |               | А            | SEDE CENTRALE | CLASSICO  | QO CLASSICO 2016 | COMPLETO       | P.     |
|                |              |         |                   |                 |       |               | А            | SEDE CENTRALE | CLASSICO  | QO CLASSICO 2016 | COMPLETO       |        |
|                |              |         |                   |                 |       |               | А            | SEDE CENTRALE | CLASSICO  | QO CLASSICO 2016 | COMPLETO       |        |
|                |              |         |                   |                 |       |               | А            | SEDE CENTRALE | CLASSICO  | QO CLASSICO 2016 |                |        |
|                |              |         |                   |                 |       |               | А            | SEDE CENTRALE | CLASSICO  | QO CLASSICO 2016 | COMPLETO       |        |
|                |              |         |                   |                 |       |               | А            | SEDE CENTRALE | CLASSICO  | QO CLASSICO 2016 | COMPLETO       |        |
|                |              |         |                   |                 |       |               | А            | SEDE CENTRALE | CLASSICO  | QO CLASSICO 2016 |                |        |
|                |              |         |                   |                 |       |               | А            | SEDE CENTRALE | CLASSICO  | QO CLASSICO 2016 | IN LAVORAZIONE |        |
|                |              |         |                   |                 |       |               | А            | SEDE CENTRALE | CLASSICO  | QO CLASSICO 2016 | COMPLETO*      |        |
|                |              |         |                   |                 |       |               | А            | SEDE CENTRALE | CLASSICO  | QO CLASSICO 2016 |                |        |
| da 1 a 10 di 1 | ) elementi   |         |                   |                 |       |               |              |               |           |                  |                | Dreced |
|                |              |         |                   |                 |       |               |              |               |           |                  |                | Treccu |

Attivando dall'Elenco Alunni il pulsante '🗟 ' corrispondente all'alunno di interesse, o accedendo con il suo **Codice Fiscale**, si accede alla schermata **'Gestione fascicolo'**, in cui vengono visualizzati:

- dati anagrafici dell'alunno;
- dati scolastici: stato dell'alunno, classe di frequenza, tempo scuola (solo per infanzia e primaria) / tempo scuola, indirizzo di studio e piano di studio (solo per la secondaria di l grado) / indirizzo di studio e quadro orario (solo per la secondaria di Il grado);
- informazioni generali relative a eventuali versioni del Fascicolo già associate all'alunno.

| Registrazione        | informazioni disabilità »<br>nagrafici e scolastici                                                                           | Elenco alunni freq  | uentanti » Gestion     | ie fascicolo                    |                                                                                                    |                                                     |                 |
|----------------------|----------------------------------------------------------------------------------------------------|---------------------|------------------------|---------------------------------|----------------------------------------------------------------------------------------------------|-----------------------------------------------------|-----------------|
| <b>1</b>             | Dati Anagrafici<br>Cognome: / Nome:<br>Codice fiscale:<br>Sesso: F Data di ni<br>Comune di nascita: /<br>Cittadinanza: ITALIA | / E<br>ascita: ;    |                        |                                 | Dati Scolastici<br>Stato alunno: FREQUENT<br>Classe: 2<br>Indirizzo di studio: SCIEN<br>Quadro Orario: QO SCIEN | ANTE<br>TIFICO QUADRIENNALE<br>ITIFICO QUADRIENNALE |                 |
| Numero versioni:     | 0                                                                                                    |                     |                        |                                 |                                                                                                    |                                                     | Inserisci nuovo |
| Codice<br>Prevalente | Codice<br>Secondario                                                                                                    | Codice<br>Terziario | Benificio<br>Legge 104 | Data Registrazione<br>Fascicolo | Data Cessazione<br>Fascicolo                                                                                    | Stato Fascicolo                                     |                 |
|                      |                                                                                                    |                     |                        |                                 |                                                                                                    |                                                     |                 |

#### Inserimento fascicolo disabilità

Una volta individuato l'alunno di cui si vuole registrare il Fascicolo di disabilità, per procedere all'inserimento delle relative informazioni è necessario attivare il pulsante '**Inserisci nuovo**' dalla schermata di **'Gestione fascicolo'** sopra riportata.

Viene così visualizzata la schermata preposta all'inserimento e alla registrazione di tutte le informazioni medico-cliniche legate alla disabilità dell'alunno.

# Gestione Alunni con Disabilità

| Dati ana <u>gra</u>                         | fici e scolastici                                                                                                    |           |
|---------------------------------------------|----------------------------------------------------------------------------------------------------|-----------|
| Dat<br>Cogr<br>Codi<br>Sess<br>Com<br>Citta | i Anagrafici<br>iome: Nome:<br>ce fiscale:<br>o: Data di nascita:<br>une di nascita:<br>dinanza:<br>Dati Scolastici<br>Stato alunno: FREQUENTANTE<br>Classe: 4A - SEDE CENTRALE<br>Indirizzo di studio: CLASSICO<br>Quadro Orario: QO CLASSICO 2016                                                                                                    |           |
| 🜔 Dati di di                                | sabilità                                                                                                    |           |
|                                             |                                                                                                    |           |
| Dati certifica                              | zione medica -                                                                                                    |           |
| Data V                                      | medicolegale medicolegale                                                                                                    |           |
|                                             | La data si riferisce all'emissione del verbale di accertamento del collegio medico legale oppure alla Certificazione regionale per l'inclusione                                                                                                    | scolastic |
|                                             |                                                                                                    |           |
|                                             | Calassingations (Contractions)                                                                                                    |           |
|                                             | Codice periodarioSeleziona                                                                                                    |           |
|                                             | Codice terziario Seleziona                                                                                                    |           |
|                                             | Beneficio legge 104  (art.3 comma 1) (art.3 comma 3)                                                                                                    |           |
| St                                          | ruttura sanitaria che ha emesso la                                                                                                    |           |
|                                             | certificazione                                                                                                    |           |
|                                             | Prevista revisione diagnosi cinica Seleziona V Data revisione                                                                                                    |           |
|                                             | Presenza draghosh ruhzionaleSeleziona Data oraginosi                                                                                                    |           |
|                                             |                                                                                                    |           |
| P.D.F. e P.E.                               |                                                                                                    |           |
|                                             |                                                                                                    |           |
|                                             | P.E.Iseleziona V Data P.E.I.                                                                                                    |           |
| Attestato di fro                            | aquenzaSeleziona V                                                                                                    |           |
|                                             |                                                                                                    |           |
| Misure di sost                              | 2gno: personale e ore settimanali di sostegno                                                                                                    |           |
|                                             | Presenza assistenza di base - ATA scuola [Seleziona 🔍                                                                                                    |           |
|                                             | Presenza della figura educativo - assistenziale AEC Si V Dre Non Quantificate AEC Si Assegnate                                                                                                    |           |
| Necessità della f                           | aura dell'assistente per autonomia o comunicazione Si 🔍 Ore previste Non Quantificate 💙 Ore assegnate                                                                                                    |           |
| Lo oro di coston                            |                                                                                                    |           |
| Le ore ur sosteg                            | lo solo sate oggeto di ula senetica: (a in inpo la celationa in o baca entre a celationa in o baca entre a celatio |           |
| Ure com                                     | xessive assegnate docente di sostegno                                                                                                    |           |
|                                             |                                                                                                    |           |
| Stato                                       | asciolo IN LAVORAZIONE                                                                                                    |           |
|                                             |                                                                                                    |           |
|                                             | Note                                                                                                    |           |

I dati visualizzati sono raggruppati, in base alla loro tipologia, all'interno di diverse sezioni, di seguito dettagliate:

#### Dati certificazione medica

- Data del Verbale di accertamento del collegio medico-legale;
- Classificazione;
- Codice prevalente;
- Codice secondario;
- Codice terziario;
- Beneficio legge 104 (art.3 comma 1 oppure art.3 comma 3);
- Struttura sanitaria che ha emesso la certificazione (testo in formato libero, es. 'ASL RM 2');

- Prevista revisione della diagnosi clinica (Sì/No); se prevista, va indicata anche la Data di revisione;
- Presenza di diagnosi funzionale (Sì/No); se presente, va indicata anche la Data del documento.

Nel campo Classificazione, attraverso il relativo menu a tendina, è possibile selezionare la classificazione standard di appartenenza dei codici di disabilità accertati dalla commissione medico-legale; le opzioni gestite a tale riguardo dal sistema sono **ICD-10** (che appare preimpostata) e **ICD-9**:

| Classificazione   | CD-10               |  |
|-------------------|---------------------|--|
| Codice prevalente | -Seleziona<br>CD-10 |  |
| Codice secondario | CD-9                |  |
| Codice terziario  | -Seleziona          |  |

Nei menu a tendina dei codici prevalente, secondario e terziario verranno elencati i codici appartenenti alla classificazione scelta, tra cui selezionare quelli d'interesse.

Per lo standard ICD-10 verranno visualizzati i singoli codici/sottocodici:

| Classificazione         | ICD-10 💌                                                                                                    |   |
|-------------------------|----------------------------------------------------------------------------------------------------|---|
| Codice prevalente       | Seleziona                                                                                                    | 1 |
| Codice secondario       | F40 - Disturbi ansioso-fobici<br>F41 - Altri disturbi d'ansia                                                                                                    |   |
| Codice terziario        | F42 - Disturbo ossessivo-compulsivo<br>F43 - Reazione a grave stress e disturbi dell'adattamento                                                                                                 |   |
| Beneficio legge 104     | [F44 - Disturbli dissociativi [di conversione]                                                                                                    |   |
| aria che ha emesso la   | F45 - Disturbi somatoiomii<br>F48 - Altri disturbi pevrotici                                                                                                    |   |
| certificazione          | F50 - Disturbi dell'alimentazione                                                                                                    |   |
| isione diagnosi clinica | F51 - Disturbi del sonno non organici<br>F52 - Disfunzione sessuale non causata da disturbo o malattia organica                                                                                  |   |
| a diagnosi funzionale   | F53 - Disturbi mentali o comportamentali associati con il puerperio non classificati altrove<br>F54 - Fattori psicologici e comportamentali associati a disturbi o malattie classificati altrove |   |
|                         | F55 - Abuso di sostanze che non provocano dipendenza                                                                                                    |   |
|                         | F59 - Sindromi comportamentali non specificate associate a disturbi fisiologici e a fattori somatici                                                                                             | L |
|                         | FOI - Disturbi di personalità e forme miste                                                                                                    |   |
| Seleziona 💌 🛛           | F62 - Modificazioni durature della personalità non attribuibili a danno o malattia cerebrale                                                                                                    |   |
|                         | F63 - Disturbi delle abitudini e degli impulsi                                                                                                    |   |
| seleziona 💌 👻           | F64 - Disturbi dell'identità sessuale                                                                                                    |   |
| Seleziona 💌             | F65 - Disturbo della preferenza sessuale                                                                                                    |   |
|                         | Fos - Proteini psicologici e comportamenta associati con lo svippo e i orientamento sessuale                                                                                                    | μ |
|                         | F69 - Disturbo non specificato della personalità e del comportamento nell'adulto                                                                                                    |   |
| personale e ore sett    | F70 - Ritardo mentale lieve                                                                                                    | Н |
|                         | F71 - Ritardo mentale di media gravità                                                                                                    |   |
| Presenza assister       | 1F72 - Ritardo mentale grave                                                                                                    |   |
|                         | 17/3 - Ritardo mentale protonoo                                                                                                    |   |
| enza della figura educa | F79 - Ritardo mentale on specificato                                                                                                    |   |
|                         | F80 - Disturbo evolutivo specifico dell'eloquio e del linguaggio                                                                                                    |   |
|                         |                                                                                                    | • |

nel caso dell'ICD-9, l'elenco apparirà costituito da Macrovoci che aggregano i codici per classe di patologia:

| Classificazione        | ICD-9                                                                                                    | - 1 |
|------------------------|----------------------------------------------------------------------------------------------------|-----|
| Codice prevalente      | Seleziona                                                                                                    | •   |
| Codice secondario      | 001-139 - Malattie infettive e parassitarie                                                                                                    | •   |
| Codice terziario       | 140-239 - Tumori<br>240-270 - Malattia della abiandale endecrine, della putrizione e del metabolismo, e disturbi immunitari                                   |     |
| Beneficio legge 104    | 240-279 - Malattie delle ginandole endocrine, della nucrizione e dei metabolismo, e disturbi immunitari<br>280-289 - Malattie del sanque e organi emonoietici |     |
| iria che ha emesso la  | 290-319 - Disturbi mentali                                                                                                    |     |
| certificazione         | 320-359 - Disturbi del sistema nervoso                                                                                                    |     |
| sione diagnosi clinica | 360-379 - Malattie dell'occhio e degli annessi                                                                                                    |     |
| a diagnosi funzionale  | 380-389 - Malattie dell'orecchio e dell'aponsi mascolde<br>390-459 - Malattie del sistema circolatorio                                                        |     |
|                        | 460-519 - Malattie dell'apparato respiratorio                                                                                                    |     |
|                        | 520-579 - Malattie dell'apparato digerente                                                                                                    |     |
|                        | 580-629 - Malattie dell'apparato genitourinario                                                                                                    |     |
| T Data                 | 630-677 - Complicazioni della gravidanza, del parto e del puerperio                                                                                           |     |
|                        | 680-709 - Malattie della pelle e del tessuto sottocutaneo                                                                                                    |     |
| 🔻 🤨 Data               | 710-739 - Malattie del sistema osteomuscolare e del tessuto connettivo                                                                                        |     |
| loziona .              | 740-759 - Malformazioni congenite                                                                                                    |     |
|                        | 760-779 - Alcune condizioni morbose di origine perinatale                                                                                                    |     |
|                        | 780-799 - Sintomi, segni, e stati morbosi maldefiniti                                                                                                    |     |
| anala a ana aattima    | 800-999 - Traumatismi e avvelenamenti                                                                                                    | -   |
| onale e ore settima    |                                                                                                    | _   |

All'utente è consentito l'inserimento di codici appartenenti ad una sola e unica Classificazione; pertanto, se durante la loro selezione egli dovesse modificare la classificazione precedentemente impostata, il sistema lo obbligherà a selezionare nuovamente tutti i codici.

#### P.D.F. (Profilo Dinamico Funzionale) e P.E.I. (Piano Educativo Individualizzato)

- Presenza di un P.D.F. (Sì/No); se presente, va indicata anche la Data della sua elaborazione;
- Presenza e tipologia di un P.E.I., attraverso le seguenti opzioni:
  - Ordinario/No per la scuola dell'infanzia, primaria e secondaria di I grado;

- Differenziato/Ordinario/No, solo per la scuola secondaria di II grado;

in presenza del P.E.I., va indicata anche la Data della sua elaborazione.

Posizionandosi con il cursore del mouse sulla voce 'P.E.I.' o sull'icona accanto ad essa predisposta (<sup>©</sup>), sarà possibile visualizzare una **nota** informativa contenente una breve illustrazione delle caratteristiche delle due diverse tipologie di PEI, Ordinario e Differenziato.

## Gestione Alunni con Disabilità

| ┌─ P.D.F. e P.E.I. ────                                      |                                                                                                    |
|--------------------------------------------------------------|----------------------------------------------------------------------------------------------------|
| P.D.FSeleziona 💌                                             | Data P.D.F.                                                                                                    |
| P.E.Iseleziona 💌 🤇                                           | Data P.E.I.                                                                                                    |
| Attestato di frequenzaSeleziona 💌                            | Il PEI ordinario prevede che l'alunno segua la stessa<br>programmazione della classe frequentata, anche se                                                                                                    |
| <b>Ore <u>settimanali</u> di sostegno</b><br>Presenza assist | opportunamente semplincata, prevista dalla ordinaria<br>programmazione disciplinare.<br>Il PEI differenziato va indicato nel caso in cui per l'alunno<br>siano stati definiti contenuti e obiettivi distinti da quelli della<br>classe frequentata; a seguito di un PEI differenziato sarà<br>grilasciato un Attestato in sostituzione del Diploma come<br>titolo legale di studio. |
|                                                              |                                                                                                    |

Per le scuole secondarie di II grado dovrà essere inserita anche l'informazione (**Sì/No**) relativa all'eventuale rilascio dell'**Attestato di frequenza**, in sostituzione del Diploma, ad un alunno dell'ultimo anno di corso che abbia seguito un PEI differenziato.

#### Misure di sostegno: personale e ore settimanali di sostegno

In questa sezione sono contenute le informazioni relative alle misure necessarie settimanalmente a garantire il sostegno all'alunno con disabilità, ossia:

- Presenza del personale ATA per l'assistenza di base (Sì/No);
- Presenza della figura educativo-assistenziale AEC (Sì/No); se presente, il sistema richiede l'inserimento anche delle ore previste e di quelle assegnate.

Il valore delle *'Ore previste'* (in genere quantificate in sede di definizione del P.E.I.) dovrà essere selezionato tra le voci visualizzate nell'apposito menu a tendina, in cui sono previste frazioni d'ora di 30 minuti, fino ad un massimo di 40 ore:

| Presenza della figura educativo - assistenziale AEC Si Ore previste    | Non Quantificate  Non Quantificate | Ore           |
|------------------------------------------------------------------------|------------------------------------|---------------|
| gura dell'assistente per autonomia o comunicazione Si 🔹 🔻 Ore previste | 0,0<br>0,5                         | Ore assegnate |
| o sono state oggetto di una sentenza?Seleziona 🔻                       | 1,0                                |               |
| lessive assegnate docente di sostegno                                  | 2,0                                |               |
|                                                                        | 3,0                                |               |
| ascicolo IN LAVORAZIONE                                                | 4,0                                |               |
| Note                                                                   | 5,0                                |               |
|                                                                        | 6,0                                |               |
|                                                                        | 7,0                                |               |
|                                                                        | 8,0                                |               |
|                                                                        | 8,5<br>9,0 •                       |               |

le *'Ore assegnate'* sono anch'esse registrabili in frazioni d'ora di 30 minuti (esempio: 1h e 30min = 1,5), fino ad un valore massimo di '40'.

- Necessità della figura di Assistente per l'autonomia o comunicazione (Sì/No); se presente, il sistema richiede l'inserimento delle ore previste e di quelle assegnate, con le stesse modalità descritte per il dato precedente.
- Indicazione della circostanza che le ore di sostegno siano state disposte da una sentenza (Sì/No); se sì, il sistema richiede l'inserimento anche del Tipo di provvedimento (Sentenza/Ordinanza) e della Data dello stesso;

| Tipo | Sentenza 💌 | Data 📃 |
|------|------------|--------|
|      | Seleziona  |        |
|      | Sentenza   |        |
|      | Ordinanza  |        |

• Ore complessive assegnate per il docente di sostegno, anch'esse frazionabili in intervalli di 30 minuti.

Le informazioni sopra elencate, nel loro insieme, costituiscono il Fascicolo di disabilità e quando lo si ritenga opportuno, attraverso il pulsante '**Salva**', è possibile effettuarne la registrazione nel sistema, dopo aver selezionato lo **Stato** da attribuire al Fascicolo e aver inserito, se necessario, una nota descrittiva con testo libero all'interno della casella 'Note'.

| Stato fascicolo | IN LAVORAZIONE                                                  |       |
|-----------------|-----------------------------------------------------------------|-------|
|                 | IN LAVORAZIONE                                                  |       |
|                 | COMPLETO                                                        |       |
| Note            | COMPLETO - Certificazione regionale per l'inclusione scolastica |       |
|                 |                                                                 | ·     |
|                 |                                                                 |       |
|                 |                                                                 | SALVA |
|                 |                                                                 |       |
|                 |                                                                 |       |

Al momento del salvataggio, alla versione del Fascicolo può essere attribuito uno dei seguenti stati:

- **'IN LAVORAZIONE**': in tal caso la versione *non è consolidata* ed il sistema non effettua alcun controllo sui dati inseriti; è possibile, pertanto, valorizzarne anche solo una parte, in attesa di poterli completare in un momento successivo;

 'COMPLETO': in tal caso la versione è consolidata ed il sistema, prima di procedere al salvataggio, esegue una serie di controlli sulla validità e completezza dei dati inseriti; in particolare viene verificato:

che siano stati valorizzati

- la Data del Verbale di accertamento del collegio medico-legale;
- la Classificazione del codice malattia;
- il Codice prevalente;
- il Beneficio legge 104 (Comma 1 o 3 dell'art. 3 legge 104);
- la Struttura sanitaria che ha emesso la certificazione;
- Presenza assistenza di base ATA scuola
- Presenza della figura educativo assistenziale AEC
- Necessità della figura dell'assistente per autonomia o comunicazione

che siano state caricate **tutte** le Certificazioni dichiarate **obbligatorie** dall'USR di riferimento (vedi paragr. **Certificazioni**);

- 'COMPLETO Certificazione regionale per l'inclusione scolastica': questo stato può essere attribuito, in virtù di uno specifico accordo con la regione di appartenenza, al fascicolo di alunni ai quali sia stata riconosciuta la disabilità, ma non il beneficio della legge 104. In presenza di tale stato:
  - non è consentita la selezione del 'Beneficio legge 104' (comma 1 o 3), incongruente con la condizione dell'alunno;
  - restano obbligatori:
    - la Data del Verbale di accertamento del collegio medico-legale, che in questo caso si riferisce alla <u>certificazione sostitutiva</u> richiesta dalla regione per il riconoscimento della disabilità e del diritto al sostegno dell'alunno;
    - la Classificazione ed i relativi Codici di disabilità;
    - tutte le Certificazioni dichiarate obbligatorie dall'USR di riferimento.

La versione del fascicolo salvata con questo stato, contraddistinto da un asterisco nell'elenco esposto nella schermata di 'Gestione fascicolo' è da considerarsi a tutti gli effetti *consolidata*.

Al termine del salvataggio del Fascicolo, viene visualizzata la schermata **'Gestione fascicolo'** dell'alunno

| Registrazione                                     | informazioni disabilità<br>anagrafici e scolastici                                                                                                    | » Elenco alunni fr                                  | equentanti » Gestio                             | ne fascicolo                            |               |                                                                                                 |                                                  |   |       |   |
|---------------------------------------------------|----------------------------------------------------------------------------------------------------|-----------------------------------------------------|-------------------------------------------------|-----------------------------------------|---------------|-------------------------------------------------------------------------------------------------|--------------------------------------------------|---|-------|---|
| El                                                | Dati Anagrafici         Cognome: E       N         Codice fiscale: E         Sesso: M       Data di         Comune di nascita: E         Cittadinanza: ITALIA | lome: #<br>nascita: C                               |                                                 |                                         | ķ             | Dati Scolastici<br>Stato alunno: FREC<br>Classe: 4<br>Indirizzo di studio:<br>Quadro Orario: CO | QUENTANTE<br>"<br>CLASSICO<br>PIA DI QO CLASSICO |   |       |   |
| La famiglia (<br>La famiglia )<br>Numero versioni | lichiara l'intenzione di storici<br>ichiede l'esclusione dei dati<br>: 2                                                                                      | zzare le versioni del f<br>dell'alunno dalle rileva | ascicolo rendendole non (<br>azioni statistiche | consultabili da altra scuola in caso di | trasferimento | o passaggio ad ordin                                                                            | e scuola successivo                              | [ | Salva |   |
| Codice<br>Prevalente                              | Codice<br>Secondario                                                                                                    | Codice<br>Terziario                                 | Benificio<br>Legge 104                          | Data Registrazione<br>Fascicolo         | Data<br>Fas   | a Cessazione<br>cicolo                                                                          | Stato Fascicolo                                  |   |       |   |
| C00                                               | D51                                                                                                    |                                                     | art.3 comma 1                                   | 11/10/2021                              |               |                                                                                                 | IN LAVORAZIONE                                   |   | ēď    | × |

arricchita, rispetto alla situazione antecedente alla creazione del fascicolo, con:

- un riquadro contenente due espressioni della volontà della famiglia dell'alunno in merito al trattamento dei dati di disabilità, che recitano:
  - A. <u>'La famiglia dichiara l'intenzione di storicizzare le versioni del fascicolo rendendole non consultabili da altra scuola in caso di trasferimento o passaggio ad ordine scuola successivo</u> con questa decisione la famiglia chiede che vengano storicizzate, quindi rese non più visibili ad altra scuola, tutte le versioni esistenti del fascicolo di disabilità dell'alunno; in assenza di questa espressa dichiarazione, in caso di trasferimento o iscrizione al primo anno di corso di un nuovo ordine scolastico, il fascicolo dell'alunno sarà visibile alla nuova scuola di frequenza.
  - *B. '<u>La famiglia richiede l'esclusione dei dati dell'alunno dalle rilevazioni statistiche</u>': con questa decisione, la famiglia chiede che la posizione dell'alunno non venga considerata nelle aggregazioni sintetiche di dati sulla disabilità prodotte a scopo statistico.*

In qualunque momento, attraverso le rispettive caselle di spunta, la scuola frequentante può selezionare le decisioni della famiglia dell'alunno e registrarle tramite il pulsante **'Salva'**.

Le volontà espresse dalla famiglia non incidono sull'operatività e le autorizzazioni correnti della scuola di frequenza che le raccoglie;

- l'elenco delle versioni del fascicolo create nel corso del tempo, corredate di:
  - Codice prevalente;
  - Codice secondario;
  - Codice terziario;
  - Beneficio legge 104 (art.3 comma 1/3);
  - Data di registrazione del fascicolo;
  - Data di cessazione del fascicolo;
  - Stato del fascicolo;

- Pulsanti per le operazioni eseguibili sul Fascicolo.

Dopo aver effettuato la registrazione del Fascicolo di disabilità, attivando il pulsante relativo alla Scheda disabilità del relativo alunno nella schermata **'Elenco alunni'**, si accede alle **'Informazioni generali alunno'**, in cui vengono visualizzati, insieme ai dati anagrafici e scolastici, informazioni di sintesi afferenti alla versione corrente del fascicolo.

| 11 1213 | Reg              | istrazio   | ne informa | zioni d | isabilità | Ele   | enco alunni freque | ntant | 1     |                 |     |       |   |               |           |                  |                |        |   |
|---------|------------------|------------|------------|---------|-----------|-------|--------------------|-------|-------|-----------------|-----|-------|---|---------------|-----------|------------------|----------------|--------|---|
|         | Alunni frequenta | nti l'a.s. | 2018/19 —  | Classe  | 1A - SEDE | CENTR | RALE               |       | •     | Codice F        | isc | ale 🗌 |   |               |           | <b>D</b> RICERCA |                |        |   |
| 0 • (   | lementi          |            |            |         |           |       |                    |       |       |                 |     |       |   |               |           |                  |                | Cerca: |   |
| Co      | dice Fiscale     | *          | Cognome    |         | Nome      |       | Data di Nascita    |       | Sesso | Anno di corso 🕴 |     | Sez.  | s | ede 🕴         | Indirizzo | Quadro Orario    | Fascicolo      |        |   |
|         |                  |            |            |         |           |       |                    |       |       | 1               |     | А     | 9 | SEDE CENTRALE | CLASSICO  | QO CLASSICO 2016 | IN LAVORAZIONE |        | • |
|         |                  |            |            |         |           |       |                    |       |       | 1               |     | A     | 5 | SEDE CENTRALE | CLASSICO  | QO CLASSICO 2016 | IN LAVORAZIONE |        | • |
|         |                  |            |            |         |           |       |                    |       |       | 1               |     | A     | 5 | SEDE CENTRALE | CLASSICO  | QO CLASSICO 2016 | COMPLETO       |        | ø |

| ti anagrafici e scolastici                                                                                                    |                                                                                                    |  |  |  |  |  |  |  |  |
|----------------------------------------------------------------------------------------------------|----------------------------------------------------------------------------------------------------|--|--|--|--|--|--|--|--|
| Dati Anagrafici         Cognome:       Nome:         Codice fiscale:         Sesso:       M         Data di nascita:         Comune di nascita:         Cittadinanza:         ITALIA | Dati Scolastici<br>Stato alunno: FREQUENTANTE<br>Classe: 4.<br>Indirizzo di studio: CLASSICO<br>Quadro Orario: COPIA DI QO CLASSICO |  |  |  |  |  |  |  |  |
| Dati di disabilità di sintesi<br>Data prima certificazione: 04/10/2021                                                                                                    |                                                                                                    |  |  |  |  |  |  |  |  |
|                                                                                                    |                                                                                                    |  |  |  |  |  |  |  |  |
| Certificazione attuale                                                                                                    |                                                                                                    |  |  |  |  |  |  |  |  |

#### <u>Alunno iscritto</u>

L'utente ha la possibilità di consultare le informazioni contenute nel fascicolo di disabilità (di cui non sia stata richiesta la storicizzazione da parte della famiglia) anche per gli alunni **iscritti** al l° anno di corso per l'anno scolastico successivo a quello di gestione, per i quali esista una domanda di iscrizione on-line accettata o un'iscrizione diretta, in cui sia presente *l'indicazione di disabilità* (la numerosità di tali alunni e dei rispettivi fascicoli contribuirà a popolare le apposite voci previste all'interno dei cruscotti relativi all'Organico di Diritto, disponibili alle scuole e illustrati all'interno del presente documento).

L'individuazione dell'alunno iscritto di interesse può essere avviata dalla pagina di 'Registrazione informazioni disabilità', attraverso il tasto 'Ricerca' (e opzionalmente il Codice Fiscale) dell'apposita sezione, mediante cui si accede alla visualizzazione dell'**Elenco alunni Iscritti** della scuola che rispondono alle caratteristiche sopra indicate;

per ogni studente sono riportati, oltre ai dati anagrafici principali:

 - lo stato dell'ultima versione del Fascicolo, qualora ne esista uno (in caso contrario comparirà la dicitura 'NO FASCICOLO');

- due pulsanti che permettono, rispettivamente, di accedere:

- ad una consultazione sintetica della scheda di disabilità, se esistente (
  );
- alle informazioni principali del fascicolo, se esistente (🔷 ).

| b | ilità<br>Registrazione informa       | azioni disabilità              |                  |
|---|--------------------------------------|--------------------------------|------------------|
|   | Alunni frequentanti l'a.s. 2018/19 - | ClasseSeleziona Codice Fiscale | <b>O</b> RICERCA |
|   | Alunni iscritti per l'a.s. 2019/20 — | Codice Fiscale                 | DRICERCA         |

| tale studenti:                           | Alunni iscritti per l'a.s. 2019/20        | Codice Fisca   | ale                    | n è obbligator | ia.                  |               |                              |                                  |                | <b>O</b> RICERCA             |       |              |
|------------------------------------------|-------------------------------------------|----------------|------------------------|----------------|----------------------|---------------|------------------------------|----------------------------------|----------------|------------------------------|-------|--------------|
| ualizza 20 🔹 e                           | -+<br>Iementi                             |                |                        |                |                      |               |                              |                                  |                |                              | Cerca |              |
| And the Works of the Parameter Parameter | Codice Fiscale                            | 4              | Cognome                |                | Nome                 | ¢             | Sesso 0                      | Data di Nascita                  | -              | Fascicolo                    | 1 0   | 0            |
| -                                        |                                           |                |                        |                |                      |               |                              | 14/01/2004                       |                | COMPLETO*                    |       | 6            |
|                                          |                                           |                |                        |                |                      |               |                              | 01/03/2005                       |                | IN LAVORAZIONE               |       | 6            |
|                                          |                                           |                |                        |                |                      |               |                              | 02/01/2004                       |                | NO FASCICOLO                 |       | 6            |
|                                          |                                           |                |                        |                |                      |               |                              | 02/01/2005                       |                | IN LAVORAZIONE               |       | ø            |
| a da 1 a 10 di 1                         | LO elementi                               |                |                        |                |                      |               |                              |                                  |                |                              | Prec  | edente 1 Sur |
|                                          |                                           |                |                        |                |                      |               |                              |                                  |                |                              |       |              |
| l'elenco riport                          | a gli alunni iscritti al 1º anno di corsi | o per l'anno s | scolastico successivo, | con domand     | la di iscrizione oni | ine accettata | (o iscrizione diretta), in c | ui è presente l'indicazione di d | sabilită e/o D | SA e/o assistenza di base (A | EC).  |              |
|                                          |                                           |                |                        |                |                      |               |                              |                                  |                |                              |       |              |

Attivando dall'Elenco Alunni iscritti il pulsante ' 🗟 ' corrispondente all'alunno di interesse, si accede alla schermata di **'Gestione fascicolo'**, in cui vengono visualizzati:

- dati anagrafici dell'alunno;

- informazioni di disabilità comunicate in fase d'iscrizione, rappresentate dalle seguenti condizioni dell'alunno:

- 'Alunno con disabilità';
- 'Alunno con DSA';
- 'Alunno/a con disabilità, non autonomo che necessita di assistenza di base (AEC)';

tali informazioni sono presenti nella visualizzazione e stampa della scheda di disabilità di un alunno iscritto, in sostituzione dei dati di frequenza.

- informazioni generali relative alle versioni del Fascicolo dell'alunno;
- i tasti in riga per le operazioni consentite sul fascicolo.

| Registrazione                            | informazioni disabilità :                                                                                                    | » Elenco alunni isci | itti » Gestione faso   | cicolo                          |                                               |                    |  |
|------------------------------------------|----------------------------------------------------------------------------------------------------|----------------------|------------------------|---------------------------------|-----------------------------------------------|--------------------|--|
| Dati (                                   | anagrafici e scolastici<br>Dati Anagrafici<br>Cognome: € Nome:<br>Codice ficacie: (<br>Sesso: M Data di<br>Comune di nascita: )<br>Cittadinanza: ITALIA | N<br>nascita: (      |                        |                                 | Dati comunicati in<br>- Alunno con disabiliti | fase di iscrizione |  |
| Numero versioni:<br>Codice<br>Prevalente | 1<br>Codice<br>Secondario                                                                                                    | Codice<br>Terziario  | Benificio<br>Legge 104 | Data Registrazione<br>Fascicolo | Data Cessazione<br>Fascicolo                  | Stato Fascicolo    |  |
| C16                                      |                                                                                                    |                      | art.3 comma 1          | 30/03/2022                      |                                               | COMPLETO           |  |

Per un alunno con disabilità iscritto privo di Fascicolo, proveniente da una scuola *non statale* (quindi non abilitata alla gestione degli Alunni con Disabilità attraverso la presente applicazione) o mai registrato in precedenza in Anagrafe Nazionale, la scuola di iscrizione potrà procedere, mediante il pulsante '**Inserisci nuovo**', al popolamento e alla registrazione di un Fascicolo di disabilità, secondo le stesse regole e modalità descritte per gli alunni frequentanti (vedi paragr. **'Inserimento fascicolo di disabilità**').

Un fascicolo inserito dalla scuola statale in fase di gestione delle iscrizioni per l'anno scolastico successivo a quello corrente, per un alunno iscritto che frequenti una scuola non statale, potrà essere accessibile, in presenza dell'esplicita autorizzazione della famiglia, anche ad un'eventuale nuova scuola statale presso cui l'alunno dovesse trasferirsi dalla paritaria in corso d'anno, successivamente alla presentazione della domanda d'iscrizione. Qualora la nuova scuola statale di frequenza non sia autorizzata all'accesso al fascicolo di disabilità, ma ne inserisca successivamente uno nuovo per lo stesso alunno, il fascicolo aperto dalla scuola destinataria dell'iscrizione verrà chiuso dal sistema.

#### Gestione degli stati del fascicolo

Una versione del fascicolo in stato 'In lavorazione' può essere:

- visualizzata e stampata;
- modificata e salvata in stato 'In lavorazione', 'Completo' o 'Completo Certificazione regionale per l'inclusione scolastica';
- cancellata;

come proposto dal sistema, sia nella schermata di 'Gestione fascicolo', che all'interno della funzionalità di 'Modifica fascicolo'.

| Numero versioni      | : 1                  |                     |                        |                                 |                              |                 |  |
|----------------------|----------------------|---------------------|------------------------|---------------------------------|------------------------------|-----------------|--|
| Codice<br>Prevalente | Codice<br>Secondario | Codice<br>Terziario | Benificio<br>Legge 104 | Data Registrazione<br>Fascicolo | Data Cessazione<br>Fascicolo | Stato Fascicolo |  |
| 380-389              | 460-519              | 290-319             | art.3 comma 3          | 25/05/2021                      |                              | IN LAVORAZIONE  |  |

|                                                                             | 1                                                                                                    |
|-----------------------------------------------------------------------------|----------------------------------------------------------------------------------------------------|
| IN LAVORAZIONE                                                              |                                                                                                    |
| IN LAVORAZIONE                                                              |                                                                                                    |
| COMPLETO<br>COMPLETO - Certificazione regionale per l'inclusione scolastica |                                                                                                    |
|                                                                             | /                                                                                                    |
|                                                                             | SALVA                                                                                                    |
|                                                                             | IN LAVORAZIONE TIN LAVORAZIONE TIN LAVORAZIONE COMPLETO<br>COMPLETO COMPLETO - Certificazione regionale per l'inclusione scolastica |

Una versione del fascicolo in stato **'Completo'**, oltre che visualizzata e stampata, può **solo** essere salvata in stato '**Cessato**', dal momento che, rappresentando una versione consolidata del fascicolo, non può essere oggetto *né di cancellazione, né di aggiornamento dei dati*; la cessazione, che sancisce la chiusura definitiva della versione (ad esempio, in corrispondenza della scomparsa della condizione di disabilità), è eseguibile attivando l'icona di *modifica* proposta dal sistema nella schermata di Gestione fascicolo e selezionando poi il relativo stato nella funzionalità di 'Modifica fascicolo' (nella parte superiore della schermata di modifica, il sistema visualizza un apposito messaggio informativo circa l'operatività limitata alla sola cessazione del fascicolo):

| Numero versioni:     | 1                    |                     |                        |                                 |                              |                 | Inserisci nuovo |
|----------------------|----------------------|---------------------|------------------------|---------------------------------|------------------------------|-----------------|-----------------|
| Codice<br>Prevalente | Codice<br>Secondario | Codice<br>Terziario | Benificio<br>Legge 104 | Data Registrazione<br>Fascicolo | Data Cessazione<br>Fascicolo | Stato Fascicolo |                 |
| C07                  | C09                  |                     | art.3 comma 1          | 08/10/2021                      |                              | COMPLETO        |                 |

# Gestione Alunni con Disabilità

| 🔮 Per questa versione del fascicolo è possibil                                                                                                    | le aggiornare solo lo stato. Per aggiornare altri dati del fascicolo è necessario procedere con l'inserimento di una nuo                               |
|----------------------------------------------------------------------------------------------------|----------------------------------------------------------------------------------------------------|
| 🍃 Dati anagrafici e scolastici                                                                                                    |                                                                                                    |
| Dati Anagrafici<br>Cognome: Nome:<br>Codice fiscale:<br>Sesso: Data di nascita:<br>Comune di nascita:<br>Cittadinanza:                                                                                                    | Dati Scolastici<br>Stato alunno: FREQUENTANTE<br>Classe: 4A - ECONOMICO "LUNARDI"<br>Indirizzo di studio: SCIENTIFICO<br>Quadro Orario: QO SCIENTIFICO |
| Dati di disabilità                                                                                                    |                                                                                                    |
| Dati certificazione medica<br>Data Verbale di accertamento del collegio<br>medico-legale<br>La data si riferiore all'emissione del verbale di accertam                                                                                                    | ento del collegio medico legale opure alla Certificazione regionale per l'inclusione scolastica                                                        |
| Classificazione (ICD-9 *)<br>Codice prevalente (001-139 - Malattie infettive e parassitarie                                                                                                    | vir consign meane righte end certainaacone rightenine per Frichalione aconduces                                                                        |
| Codice secondario [390-459 - Malattie del sistema circolatorio<br>Codice terziario [Seleziona                                                                                                    | <b>v</b>                                                                                                    |
| Beneficio legge 104 @ (art.3 comma 1) (art.3 comma 3)<br>Struttura sanitaria che ha emesso la<br>Certificazio ASL                                                                                                    |                                                                                                    |
| Prevista revisione diagnosi clinica NO Data revisione<br>Presenza diagnosi funzionale NO Data diagnosi                                                                                                    |                                                                                                    |
| P.D.F. e P.E.I.                                                                                                    |                                                                                                    |
| P.D.F. NO Data P.D.F.<br>P.E.I. NO Data P.E.I.                                                                                                    |                                                                                                    |
| Aisure di sostegno: personale e ore settimanali di sostegno                                                                                                    |                                                                                                    |
| Presenza assistenza di base - ATA scuola NO                                                                                                    | Ore                                                                                                    |
| Presenza della figura educativo - assistenziale AEC SI previste<br>previste 10,0 previste 14,0 previste 14,0 previst | assegnate 5                                                                                                    |
| e ore di sostegni sono state oggetto di una sentenza? NO                                                                                                    | , ore assignate av                                                                                                    |
| Ore complessive assegnate docente di sostegno 15                                                                                                    |                                                                                                    |
| itato fascicolo COMPLETO  Note COMPLETO                                                                                                    |                                                                                                    |
| CESSATO                                                                                                    | SALVA                                                                                                    |

Una versione del fascicolo in stato **'Completo - Certificazione regionale per l'inclusione scolastica'**, oltre che visualizzata e stampata, può essere oggetto delle seguenti azioni:

- salvataggio in stato **'Completo'**, previa selezione del comma di riferimento (1 o 3) del 'Beneficio legge 104' ed eventuale aggiornamento della Data del Verbale di accertamento, informazioni che in tal caso sono *editabili*;
- salvataggio in stato 'Completo Certificazione regionale per l'inclusione scolastica', con possibilità di aggiornamento della sola Data del Verbale di accertamento (il comma del Beneficio legge 104, anche se selezionato, verrebbe annullato da sistema);
- salvataggio in stato **'Cessato'**.

| Numero versioni      | : 9                                             |                                      |                                              |                                 |                              |                 | Inserisci nuovo |
|----------------------|-------------------------------------------------|--------------------------------------|----------------------------------------------|---------------------------------|------------------------------|-----------------|-----------------|
| Codice<br>Prevalente | Codice<br>Secondario                            | Codice<br>Terziario                  | Benificio<br>Legge 104                       | Data Registrazione<br>Fascicolo | Data Cessazione<br>Fascicolo | Stato Fascicolo |                 |
| C07                  | 460-519                                         |                                      |                                              | 06/10/2021                      |                              | COMPLETO *      |                 |
| C07                  |                                                 |                                      | art.3 comma 3                                | 30/09/2021                      | 01/10/2021                   | CESSATO         |                 |
| Stato fascio<br>N    | colo COMPLETO -<br>ote COMPLETO -<br>COMPLETO - | Certificazione r<br>Certificazione r | egionale per l'inclu<br>egionale per l'inclu | sione scolastica ▼              |                              | -               |                 |
|                      | CESSATO                                         |                                      |                                              |                                 | SALVA                        |                 |                 |

## Gestione Alunni con Disabilità

Nel caso in cui, in presenza di un fascicolo 'Completo' o 'Completo - Certificazione regionale per l'inclusione scolastica', ci sia la necessità di apportare variazioni ai dati di disabilità in esso registrati, è necessario creare una nuova versione del fascicolo, utilizzando il pulsante '**Inserisci nuovo**', che il sistema propone nella schermata di 'Gestione fascicolo' quando non esiste una versione corrente lavorabile:

| Regist                                 | razione informazio                                                                                                    | ni disabilità 🛛 »                                                           | Elenco alunni frequ                                 | entanti » Gestione fascio       | colo                  |                                                                                                    |                       |       |
|----------------------------------------|----------------------------------------------------------------------------------------------------|-----------------------------------------------------------------------------|-----------------------------------------------------|---------------------------------|-----------------------|----------------------------------------------------------------------------------------------------|-----------------------|-------|
| 🜔 Dati a                               | anagrafici e scolast                                                                                                    | ici                                                                         |                                                     |                                 |                       |                                                                                                    |                       |       |
| La famiglia (                          | Dati Anagrafic<br>Cognome:<br>Codice fiscale:<br>Sesso: M<br>Comune di nascita<br>Cittadinanza: ITA<br>dichiara l'intenzione di<br>tichiede l'esclusione d | i Data di nascita:<br>:: LIA<br>i storicizzare le ve<br>ei dati dell'alunno | ersioni del fascicolo re<br>dalle rilevazioni stati | ndendole non consultabili da a  | altra scuola in ca    | Dati Scolastici<br>itato alunno: FREQUENTANTE<br>lasse:<br>admizzo di studio: CLASSICO<br>guadro Orario: QO CLASSICO<br>so di trasferimento o passaggio ad ord | ine scuola successivo | Salva |
| Numero versioni                        | : 1                                                                                                    |                                                                             |                                                     |                                 |                       |                                                                                                    | Inserisci             | nuovo |
| Codice<br>Prevalente                   | Codice<br>Secondario                                                                                                    | Codice<br>Terziario                                                         | Benificio<br>Legge 104                              | Data Registrazione<br>Fascicolo | Data Ces<br>Fascicolo | sazione Stato Fascicolo                                                                                                    |                       |       |
| 000                                    | C01                                                                                                    |                                                                             | art.3 comma 3                                       | 01/10/2021                      |                       | COMPLETO                                                                                                    | 🗎 🖶 🗹                 |       |
| e <b>genda</b><br><u>OMPLETO*</u> : Co | mpleto - Certificazior                                                                                                    | ie regionale per l'i                                                        | nclusione scolastica.                               |                                 |                       |                                                                                                    |                       |       |

si accederà così alla schermata predisposta all'Inserimento dei dati di disabilità, già popolata con le informazioni contenute nella versione preesistente;

al momento del salvataggio della nuova versione, il sistema provvederà contestualmente alla **cessazione** di quella corrente, dandone evidenza e chiedendone conferma attraverso un apposito messaggio informativo:

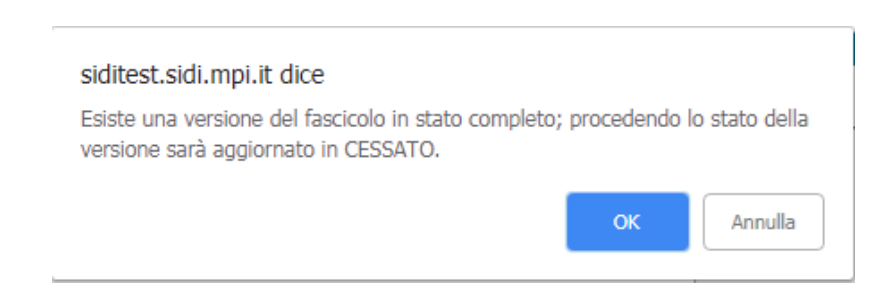

Alla conferma dell'operazione, nell'elenco delle versioni del fascicolo dell'alunno compariranno quella nello stato "Cessato" (in precedenza nello stato 'Completo' o 'Completo - Certificazione regionale per l'inclusione scolastica') e la nuova nello stato attribuitole al momento del salvataggio.

| ità<br>Regist             | razione informazio                                                                                                    | ni disabilità »                                                                                            | Elenco alunni frequ                                               | entanti » Gestione fascic                | olo                                                                            |                                                                                      |                            |  |  |  |  |  |  |  |
|---------------------------|----------------------------------------------------------------------------------------------------|----------------------------------------------------------------------------------------------------|-------------------------------------------------------------------|------------------------------------------|--------------------------------------------------------------------------------|--------------------------------------------------------------------------------------|----------------------------|--|--|--|--|--|--|--|
|                           |                                                                                                    |                                                                                                    |                                                                   | 🔮 Salvatago                              | gio effettuato.                                                                |                                                                                      |                            |  |  |  |  |  |  |  |
| Dati 🔁                    | 🕞 Dati anagrafici e scolastici                                                                                                    |                                                                                                    |                                                                   |                                          |                                                                                |                                                                                      |                            |  |  |  |  |  |  |  |
| La famiglia               | Dati Anagrafic<br>Cognome:<br>Codice fiscale:<br>Sesso: M<br>Comune di nascite<br>Cittadinanza: ITA<br>dichiara l'intenzione c<br>richiede l'esclusione c | i<br>Nome:<br>Data di nascita:<br>a: GENZANO DI F<br>LLIA<br>di storicizzare le ve<br>lei dati dell'alunno | ROMA (RM)<br>Irsioni del fascicolo re<br>dalle rilevazioni statis | ndendole non consultabili da a<br>titche | Dati Scolasi<br>Stato alunno:<br>Classe:<br>Indirizzo di str.<br>Quadro Orario | ici<br>FREQUENTANTE<br>Idio: CLASSICO<br>: QO CLASSICO<br>mento o passaggio ad ordii | ne scuola successivo Salva |  |  |  |  |  |  |  |
| Numero version<br>Codice  | Codice                                                                                                    | Codice                                                                                                    | Benificio                                                         | Data Registrazione                       | Data Cessazione                                                                | Stato Fascicolo                                                                      |                            |  |  |  |  |  |  |  |
| C00                       | C01                                                                                                    | Terziario                                                                                                  | Legge 104                                                         | 06/10/2021                               | rasticolo                                                                      | IN LAVORAZIONE                                                                       |                            |  |  |  |  |  |  |  |
| C00                       | C01                                                                                                    |                                                                                                    | art.3 comma 3                                                     | 06/10/2021                               | 06/10/2021                                                                     | CESSATO                                                                              |                            |  |  |  |  |  |  |  |
| _egenda<br>COMPLETO*: Con | npleto - Certificazione                                                                                                    | e regionale per l'in                                                                                       | clusione scolastica.                                              |                                          |                                                                                |                                                                                      |                            |  |  |  |  |  |  |  |

Una versione del fascicolo in stato '**Cessato**', ossia definitivamente chiusa, dall'utente (in caso di scomparsa della condizione di disabilità) o dal sistema (in caso di registrazione di una nuova versione), può essere solo visualizzata e stampata.

Per un alunno frequentante a carico del quale esistano solo versioni in stato 'Cessato' del fascicolo di disabilità, nella schermata che espone l'**Elenco Alunni** di una classe, sotto la voce 'Fascicolo' *non comparirà alcuna dicitura* (così come avviene nel caso in cui per l'alunno non esista alcun fascicolo).

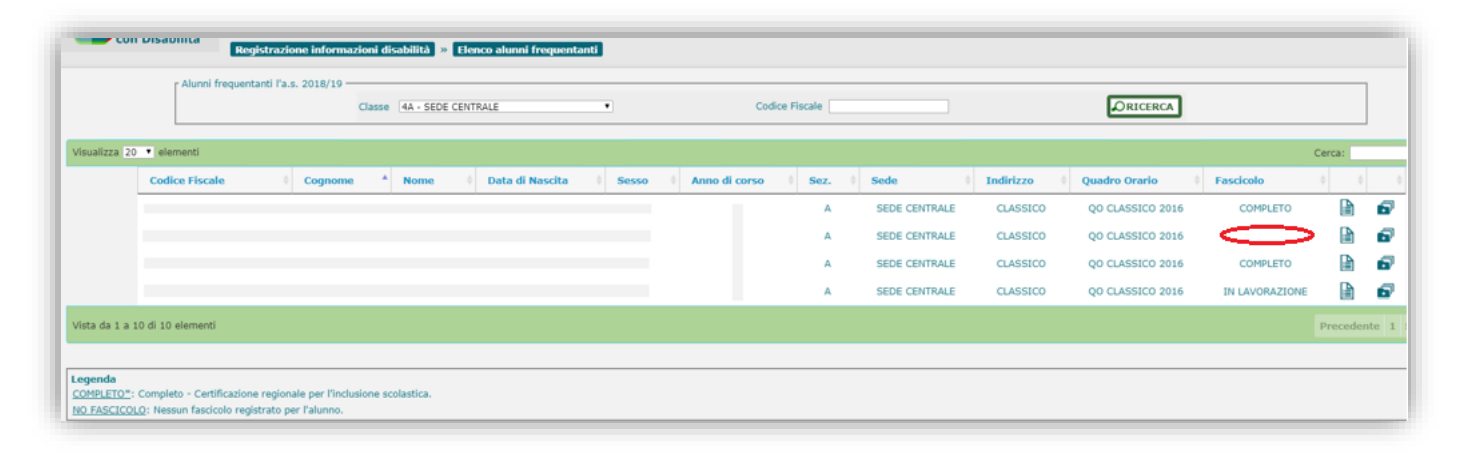

#### Disponibilità delle versioni di un fascicolo

Le versioni di un fascicolo di disabilità elencate e rese disponibili dal sistema alla consultazione e lavorazione dell'utente sono tutte quelle aventi data di registrazione **non superiore** alla data di chiusura dell'Anno Scolastico di riferimento selezionato in fase di accesso all'applicazione.

Per una stessa versione del fascicolo che presenti stati diversi in anni scolatici diversi, il sistema visualizzerà lo stato che la versione aveva nell'anno scolastico di riferimento selezionato.

Nell'esempio sotto riportato, si fa riferimento ad un fascicolo avente due versioni:

- la prima registrata il 16/02/2018 (a.s. 2017-18) con lo stato 'Completo' e posta in stato 'Cessato' il 07/02/2019 (a.s. 2018-19);
- la seconda registrata il 07/02/2019 (a.s. 2018-19) con lo stato 'In lavorazione';

accedendo al sistema con l'anno scolastico 2017-18 (antecedente quello corrente nell'esempio), l'elenco delle versioni del fascicolo presentato per l'alunno in oggetto sarà il seguente:

| ità<br>Registr            | azione informazio                                                                                   | ni disabilità ᠉ 🛛                         | Elenco alunni frequ    | entanti » Gestione fascio       | olo                                                    |                                                                                |     |  |  |  |  |  |  |  |
|---------------------------|----------------------------------------------------------------------------------------------------|-------------------------------------------|------------------------|---------------------------------|--------------------------------------------------------|--------------------------------------------------------------------------------|-----|--|--|--|--|--|--|--|
| 🜔 Dati a                  | 🕑 Dati anagrafici e scolastici                                                                      |                                           |                        |                                 |                                                        |                                                                                |     |  |  |  |  |  |  |  |
| 1                         | Dati Anagrafic<br>Cognome:<br>Codice fiscale:<br>Sesso: M<br>Comune di nascita<br>Cittadinanza: ITA | i Nome:<br>Data di nascita:<br>a:<br>LLIA |                        |                                 | Dati Sc<br>Stato all<br>Classe:<br>Indirizzo<br>Quadro | colastici<br>unno: FREQUENTANTE<br>o di studio: CLASSICO<br>Orano: QO CLASSICO |     |  |  |  |  |  |  |  |
| Codice<br>Prevalente      | Codice<br>Secondario                                                                                | Codice<br>Terziario                       | Benificio<br>Legge 104 | Data Registrazione<br>Fascicolo | Data Cessazion<br>Fascicolo                            | e Stato Fascicolo                                                              |     |  |  |  |  |  |  |  |
| C00                       | C01                                                                                                 |                                           | art.3 comma 3          | 16/02/2018                      |                                                        | COMPLETO                                                                       | l 🗗 |  |  |  |  |  |  |  |
| Legenda<br>COMPLETO*: Con | npleto - Certificazior                                                                              | ne regionale per l'in                     | idusione scolastica.   |                                 |                                                        |                                                                                |     |  |  |  |  |  |  |  |

accedendo al sistema con l'anno scolastico 2018-19 (anno corrente nell'esempio), l'elenco delle versioni del fascicolo presentato per l'alunno in oggetto sarà il seguente:

|                                                                                 | Dati Anagrafic                                                                                           | l                                                                         |                                                                               |                                                                                            | Dati Scolast                                                    | Dati Scolastici                                                 |               |        |       |  |  |
|---------------------------------------------------------------------------------|----------------------------------------------------------------------------------------------------|---------------------------------------------------------------------------|-------------------------------------------------------------------------------|--------------------------------------------------------------------------------------------|-----------------------------------------------------------------|-----------------------------------------------------------------|---------------|--------|-------|--|--|
| 22                                                                              | Cognome:<br>Codice fiscale:                                                                              | Nome:                                                                     |                                                                               |                                                                                            |                                                                 |                                                                 |               |        |       |  |  |
|                                                                                 | Sesso: M                                                                                                 | Data di nascita:                                                          |                                                                               |                                                                                            | Indirizzo di stu                                                | udio: CLASSICO                                                  |               |        |       |  |  |
|                                                                                 | Comune di nascita                                                                                        | GENZANO DI F                                                              | ROMA (RM)                                                                     |                                                                                            | Quadro Orario                                                   | : QO CLASSICO                                                   |               |        |       |  |  |
| ) La famiglia d<br>) La famiglia r                                              | Cittadinanza: ITA<br>ichiara l'intenzione d<br>chiede l'esclusione d                                     | LIA<br>i storicizzare le ve<br>ei dati dell'alunno                        | rsioni del fascicolo re<br>dalle rilevazioni statis                           | ndendole non consultabili da al<br>stiche                                                  | tra scuola in caso di trasferi                                  | mento o passaggio ad ordin                                      | e scuola suco | ssivo  | Salva |  |  |
| ) La famiglia d<br>) La famiglia r<br>mero versioni:                            | Cittadinanza: ITA<br>ichiara l'intenzione d<br>chiede l'esclusione d<br>2                                | LIA<br>i storicizzare le ve<br>el dati dell'alunno                        | rsioni del fascicolo re<br>dalle nilevazioni statis                           | ndendole non consultabili da al<br>stiche                                                  | tra scuola in caso di trasferi                                  | mento o passaggio ad ordir                                      | e scuola suco | issivo | Salva |  |  |
| 3 La famiglia d<br>3 La famiglia r<br>mero versioni:<br>odice<br>revalente      | Cittadinanza: ITA<br>ichiara l'intenzione d<br>chiede l'esclusione d<br>2<br>Codice<br>Secondario        | LIA<br>i storidzzare le ve<br>el dati dell'alunno<br>Codice<br>Terziario  | rsioni del fascicolo re<br>dalle rilevazioni statis<br>Benificio<br>Legge 104 | ndendole non consultabili da al<br>stiche<br>Data Registrazione<br>Fascicolo               | tra scuola in caso di trasferir<br>Data Cessazione<br>Fascicolo | mento o passaggio ad ordin<br>Stato Fascicolo                   | e scuola suco | essivo | Salva |  |  |
| ) La famiglia c<br>) La famiglia r<br>mero versioni:<br>odice<br>revalente<br>0 | Cittadinanza: ITA<br>ichiara l'intenzione d<br>chiede l'esclusione d<br>2<br>Codice<br>Secondario<br>C01 | LIA<br>i storicizzare le ve<br>el dati dell'alunno<br>Codice<br>Terziario | rsioni del fascicolo re<br>dalle nlevazioni statis<br>Benificio<br>Legge 104  | ndendole non consultabili da al<br>stiche<br>Data Registrazione<br>Fascicolo<br>07/02/2019 | tra scuola in caso di trasferi<br>Data Cessazione<br>Fascicolo  | mento o passaggio ad ordin<br>Stato Fascicolo<br>IN LAVORAZIONE | e scuola suco | essivo | Salva |  |  |

In ogni caso, accedendo all'applicazione con un anno scolastico antecedente a quello corrente, sarà consentito effettuare esclusivamente la visualizzazione e la stampa delle versioni del fascicolo elencate, anche di quelle che nell'anno scolastico selezionato comparivano nello stato 'In lavorazione':

|                                         | anagrafici e scolasti<br>Dati Anagrafici<br>Cognome:<br>Codice fiscale:<br>Sesso: M<br>Comune di nescita | ci<br>Nome:<br>Data di nascita: | OMA (PM)               |                                 | Dati Scolast<br>Stato alunno:<br>Classe:<br>Indrizzo di stu<br>Quadro Orario | ici<br>FREQUENTANTE<br>dio: CLASSICO |      |
|-----------------------------------------|----------------------------------------------------------------------------------------------------|---------------------------------|------------------------|---------------------------------|------------------------------------------------------------------------------|--------------------------------------|------|
| Numero versioni<br>Codice<br>Prevalente | Cittadinanza: ITA<br>: 1<br>Codice<br>Secondario                                                         | Codice<br>Terziario             | Benificio<br>Legge 104 | Data Registrazione<br>Fascicolo | Data Cessazione<br>Fascicolo                                                 | Stato Fascicolo                      |      |
| 000                                     | C01                                                                                                    |                                 |                        | 07/02/2019                      |                                                                              | IN LAVORAZIONE                       | la 🖶 |

### Dichiarazione consolidamento dati fascicolo

Nella schermata contenente l'elenco delle scuole di pertinenza, l'utente di segreteria ha a disposizione una funzionalità attraverso la quale può attestare la **validità** e **completezza** dei dati associati ai fascicoli di disabilità degli alunni appartenenti a ciascun plesso.

Tale dichiarazione riveste grande importanza ai fini di procedimenti amministrativi in cui tali informazioni sono oggetto di osservazione e valutazione (vedi la definizione dell'Organico di Diritto e di Fatto da parte degli uffici scolastici territoriali e regionali), pertanto la segreteria è tenuta ad effettuare questa operazione con frequenza e regolarità, soprattutto in corrispondenza di aggiornamenti dei dati di riferimento.

A tale scopo, in corrispondenza di ognuna delle scuole presenti in elenco, è disponibile un tasto attraverso il quale potrà essere registrata nel sistema la certificazione di consolidamento da parte dell'utente relativamente ai dati dei fascicoli appartenenti agli alunni delle scuole oggetto della dichiarazione.

|                        |       |               |   |                                       |                        |   |                             |      |                                |                                                                 |   |   | Riepilo                                              | jo Stato F | ascicoli |
|------------------------|-------|---------------|---|---------------------------------------|------------------------|---|-----------------------------|------|--------------------------------|-----------------------------------------------------------------|---|---|------------------------------------------------------|------------|----------|
| sualizza 25 👻 elem     | enti  |               |   |                                       |                        |   |                             |      |                                |                                                                 |   |   | Cerca:                                               |            |          |
| Codice scuola          | •     | Denominazione | 0 | Tipologia istituto 🔅                  | Alunni<br>frequentanti | 0 | Fascicoli<br>IN LAVORAZIONE | 0    | Fascicoli in<br>stato COMPLETO | Fascicoli in stato<br>COMPLETO<br>- Certificazione<br>Regionale | 0 | 4 | Data ultima dichiarazione<br>consolidamento anagrafe | >          |          |
|                        |       |               |   | ISTITUTO TECNICO<br>COMMERCIALE       | 57                     |   | 5                           |      | 12                             | 0                                                               |   | * |                                                      | 100        |          |
|                        |       |               |   | IST PROF PER I<br>SERVIZI COMMERCIALI | 1                      |   | 0                           |      | 0                              | 0                                                               |   | * |                                                      |            | ۲        |
|                        |       |               |   | SCUOLA INFANZIA                       | 4                      |   | 0                           |      | 1                              | 0                                                               |   | * | 12/10/2021                                           | ×          | e        |
|                        |       |               |   | SCUOLA PRIMARIA                       | 3                      |   | 0                           |      | 3                              | 0                                                               |   | * |                                                      |            |          |
|                        |       |               |   | SCUOLA PRIMO GRADO                    | 4                      |   | 2                           |      | 2                              | 0                                                               |   | * | 07/10/2021                                           | ×          | o        |
|                        |       |               |   | SCUOLA PRIMO GRADO                    | 0                      |   | 0                           |      | 0                              | 0                                                               |   | * |                                                      |            |          |
|                        |       |               |   | LICEO CLASSICO                        | 8                      |   | 4                           |      | 3                              | 0                                                               |   | * |                                                      |            |          |
|                        | 1     |               | • | LICEO CLASSICO                        | 0                      |   | 0                           |      | 0                              | 0                                                               |   | * |                                                      |            |          |
|                        |       |               |   | ISTITUTO MAGISTRALE                   | 0                      |   | 0                           |      | 0                              | 0                                                               |   | * |                                                      |            |          |
| sta da 1 a 9 di 9 eler | nenti |               |   |                                       |                        |   |                             |      |                                |                                                                 |   |   | Precedente                                           | 1 Succ     | essivo   |
|                        |       |               |   |                                       |                        |   | Anno scolastico 2021-       | 22 ¥ |                                |                                                                 |   |   |                                                      |            |          |

una volta effettuata l'azione sopra descritta, in corrispondenza della scuola interessata compariranno:

- la Data in cui è stata effettuata l'ultima validazione dei dati dei fascicoli (nella colonna '<u>Data ultima</u> <u>dichiarazione consolidamento anagrafe</u>');
- un tasto che consente la Cancellazione della dichiarazione di consolidamento dei dati;
- un tasto che consente di effettuare in qualunque momento una nuova dichiarazione con conseguente aggiornamento, ad ogni attivazione, della Data di consolidamento.

L'informazione relativa alla data dell'ultima dichiarazione di consolidamento dei dati di disabilità da parte delle scuole viene resa disponibile anche agli utenti degli uffici Territoriali e Regionali ai fini della definizione dell'organico di sostegno da assegnare alle scuole, all'interno del prospetto di **'Dettaglio Istituto Principale'** dei Cruscotti '<u>Organico di Diritto</u>' e '<u>Organico di Fatto</u>' ad essi riservati nell'applicativo GAD.

### Certificazioni

Ad integrazione e completamento delle informazioni legate alla disabilità dell'alunno, è possibile caricare nel sistema tutta la relativa documentazione medico-clinica disponibile, costituita da:

- Verbale di accertamento del collegio medico-legale
- Diagnosi funzionale
- Profilo dinamico funzionale (P.D.F.)
- Profilo di funzionamento
- Piano educativo individualizzato (P.E.I.), Ordinario o Differenziato
- Certificato di idoneità psico-fisica per l'attività di laboratorio (per le scuole secondarie di II grado).

Si accede all'apposita funzionalità dal menu dinamico a scomparsa posto nella schermata d'ingresso dell'applicazione, selezionando la voce **'Certificazioni'** posta all'interno del menu di **Gestione Fascicolo**;

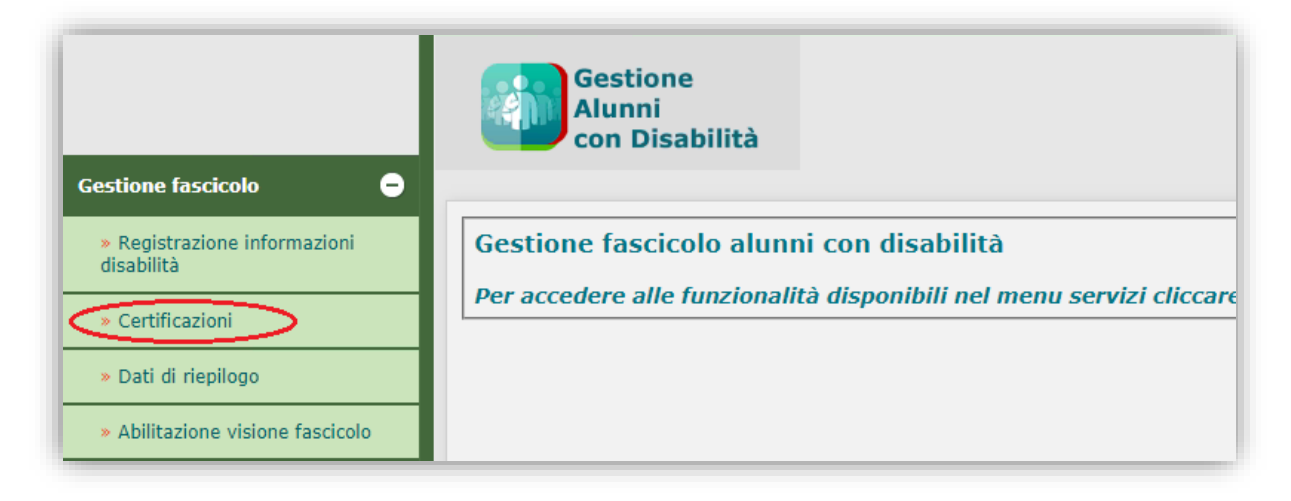

in tal modo, il sistema propone la schermata attraverso cui avviare la ricerca dell'alunno di interesse, frequentante o iscritto (quest'ultimo con le caratteristiche descritte più avanti).

| sabilità               | Certificazioni Alu                                    | nno                                                                  |                                                                |                                                                         |
|------------------------|-------------------------------------------------------|----------------------------------------------------------------------|----------------------------------------------------------------|-------------------------------------------------------------------------|
| <sub>L</sub> Alunni fr | requentanti l'a.s. 2021/2                             | 2                                                                    |                                                                |                                                                         |
|                        |                                                       | ClasseSeleziona                                                      | Codice Fiscale                                                 | <b>O</b> RICERCA                                                        |
| ۲ Alunni is            | critti per l'a.s. 2022/23 -                           |                                                                      |                                                                |                                                                         |
|                        |                                                       | Codice Fiscale                                                       |                                                                | <b>Ø</b> RICERCA                                                        |
|                        |                                                       | L'Immissione del codice fiscale non è obbligatoria.                  |                                                                |                                                                         |
| NB: è po<br>con fasd   | ossibile ricercare gli alunn<br>icolo già registrato. | i iscritti al Iº anno di corso per l'a.s. 2022/23, con domanda di is | crizione online accettata (o iscrizione diretta), in cui è pre | esente l'indicazione di disabilità e/o DSA e/o assistenza di base (AEC) |

#### <u>Alunno frequentante</u>

L'individuazione dell'alunno frequentante di interesse avviene mediante la Classe di frequenza o il Codice Fiscale da valorizzare nell'apposita sezione, secondo la modalità già nota.

Al termine della Ricerca viene visualizzata la schermata **'Elenco alunni con disabilità frequentanti'** con l'elenco degli studenti provvisti di fascicolo di disabilità individuati in base al criterio utilizzato; di ciascuno di essi vengono esposti:

- i dati anagrafici;
- Anno di corso, Sezione e Sede;
- il Tempo scuola (per l'infanzia e la primaria);
- Tempo scuola, Indirizzo di studio e Piano di studio (per la secondaria di I grado);
- Indirizzo di studio e Quadro orario (per la secondaria di Il grado);
- il Grado di disabilità (comma 1 o 3, art.3 legge 104/92);
- l'Indicatore dell'esistenza di certificazioni associate al Fascicolo di disabilità;
- un tasto in riga per la gestione delle Certificazioni.

|           | on Disabilità        | Ce      | ertificazioni Alu  | nno          | » Elenco | alunn | i con disabilità   | frequentar | ti  |                  |         |   |      |   |           |   |                         |                        |                |     |
|-----------|----------------------|---------|--------------------|--------------|----------|-------|--------------------|------------|-----|------------------|---------|---|------|---|-----------|---|-------------------------|------------------------|----------------|-----|
|           | Alunni fr            | equenta | inti l'a.s. 2021/2 | 2 —<br>Class | se 44 -  |       |                    | •          |     | Codice           | Fiscale |   |      |   |           |   |                         | A                      |                |     |
| Totale st | identi con fascicoli | 01.5    |                    |              |          |       |                    |            |     |                  |         |   |      |   |           |   |                         |                        |                | ]   |
| Visualiza | za 25 🗸 elementi     |         |                    |              |          |       |                    |            |     |                  |         |   |      |   |           |   |                         |                        | Cerca:         |     |
| Codice    | e fiscale            | ٥       | Cognome            | *            | Nome     | ٥     | Data di<br>nascita | © Sess     | o ¢ | Anno di<br>corso | Sez.    | ٥ | Sede | ٥ | Indirizzo | ٥ | Quadro ¢<br>Orario      | Grado di<br>disabilità | Certificazioni | 0 0 |
|           |                      |         |                    |              |          |       |                    |            | 4   | 4                | А       |   |      |   | CLASSICO  |   | COPIA DI QO<br>CLASSICO | art.3 comma 3          | ~              | Ø   |
|           |                      |         |                    |              |          |       |                    |            | 4   | 4                | А       |   |      |   | CLASSICO  |   | COPIA DI QO<br>CLASSICO | art.3 comma 1          | ~              | Ø   |
|           |                      |         |                    |              |          |       |                    |            | 4   | 4                | A       |   |      |   | CLASSICO  |   | COPIA DI QO<br>CLASSICO |                        |                | Ø   |
|           |                      |         |                    |              |          |       |                    |            | 4   | 4                | А       |   |      |   | CLASSICO  |   | COPIA DI QO<br>CLASSICO | art.3 comma 1          | ~              | Ø   |
|           |                      |         |                    |              |          |       |                    |            | -   | 4                | А       |   |      |   | CLASSICO  |   | COPIA DI QO<br>CLASSICO |                        |                | ľ   |

Attivando il pulsante di 'Gestione certificazioni' (<sup>IIII</sup>) per l'alunno di interesse, si accede alla schermata omonima, contenente l'Elenco dei documenti associati alle versioni del fascicolo, per ciascuno dei quali sono riportate le seguenti informazioni:

- Tipologia di documento;
- Data di acquisizione;
- eventuali Note riportate in fase di caricamento.

In corrispondenza di ciascuna certificazione sono presenti i pulsanti che permettono le azioni di volta in volta consentite sulla stessa (gestione e visualizzazione delle sue informazioni caratterizzanti, esecuzione del download, cancellazione).

In testa all'elenco è disponibile il tasto '**Inserisci**' per l'inserimento di un nuovo documento.

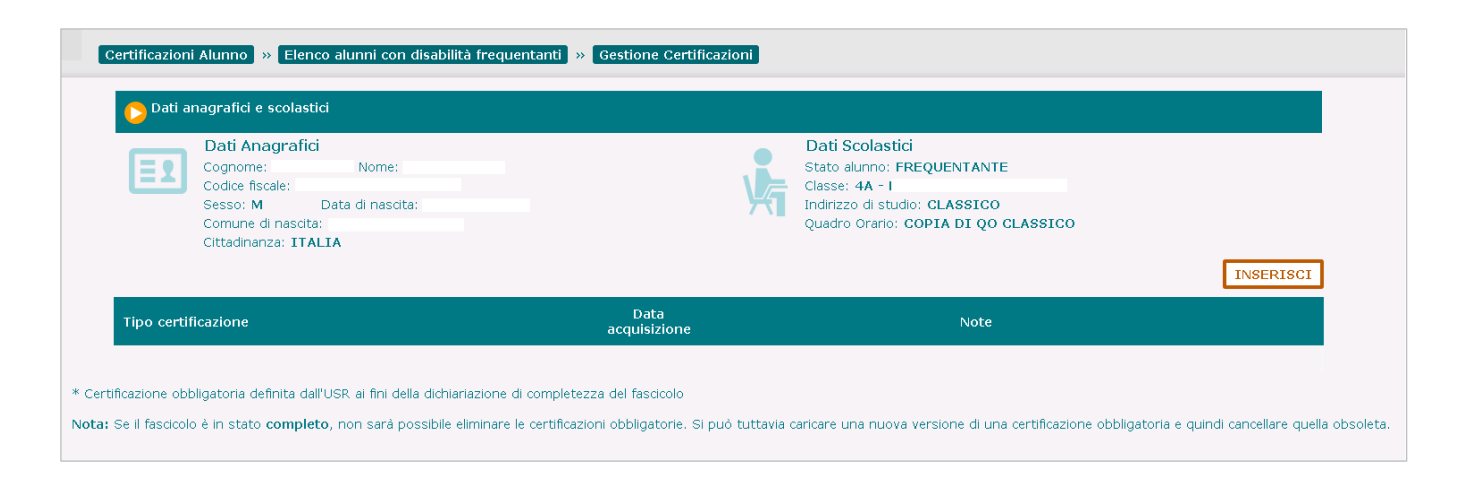

#### Inserimento di una Certificazione

All'attivazione del tasto 'Inserisci' verrà visualizzata una finestra in cui l'utente, attraverso la selezione da un menu a tendina, potrà scegliere la Tipologia di documento da caricare e associare al fascicolo, tra quelli previsti per l'ordine scuola di frequenza o iscrizione dell'alunno.

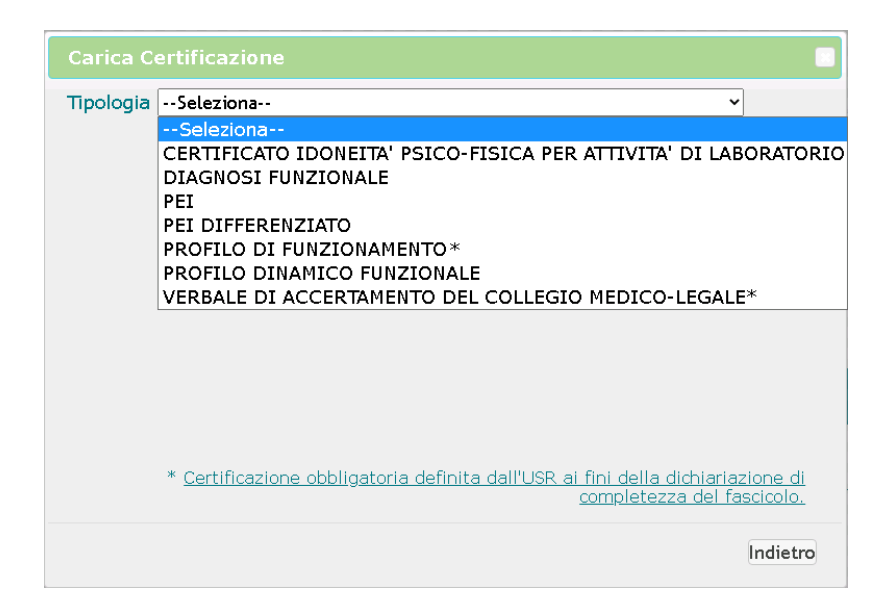

I documenti proposti sono di due tipi:

 quelli dichiarati obbligatori per l'ordine scuola in questione dall'USR di riferimento (attraverso funzione dedicata), contraddistinti in elenco da <u>un asterisco</u>\*; il caricamento di tali documenti è <u>condizione imprenscindibile per il salvataggio in stato 'Completo' o 'Completo - Certificazione</u> <u>regionale per l'inclusione scolastica'</u> del fascicolo di disabilità dell'alunno.

L'utente, dopo aver scelto la tipologia della certificazione di interesse, attraverso una seconda finestra potrà selezionare il relativo documento Pdf, *privo di tutti i dati identificativi dell'alunno*, inserire eventuali Note in un apposito spazio ed effettuarne l'Upload a sistema con il pulsante 'Carica' (il documento verrà associato all'ultima versione del fascicolo dell'alunno).

| Carica C  | ertificazione                                                                                                    |
|-----------|----------------------------------------------------------------------------------------------------|
| Tipologia | Seleziona Seleziona  CERTIFICATO IDONEITA' PSICO-FISICA PER ATTIVITA' DI LABORATORIO DIAGNOSI FUNZIONALE PEI PEI PEI PEI DIFFERENZIATO PROFILO DI FUNZIONAMENTO * PROFILO DI FUNZIONAMENTO PROFILO DI FUNZIONALE VERBALE DI ACCERTAMENTO DEL COLLEGIO MEDICO-LEGALE* |
|           | <u>Certificazione obbligatoria definita dall'USR ai fini della dichiariazione di</u><br><u>completezza del fascicolo.</u>                                                                                                    |
|           | Indietro                                                                                                    |

| Carica Certificazione                                                                                                    |
|----------------------------------------------------------------------------------------------------|
| Tipologia VERBALE DI ACCERTAMENTO DEL COLLEGIO MEDICO-LEGALE*                                                                    |
| Formati ammessi: pdf Dimensione massima: 5 Mb<br>Selezionare il documento da trasmettere Choose Files No file chosen             |
| Note                                                                                                    |
| CARICA                                                                                                    |
| * <u>Certificazione obbligatoria definita dall'USR ai fini della dichiariazione di</u><br>completezza del fascicolo.<br>Indietro |

## Gestione Alunni con Disabilità

- quelli non dichiarati obbligatori dall'USR di riferimento; il loro mancato caricamento non impedisce il salvataggio in stato 'Completo' o 'Completo - Certificazione regionale per l'inclusione scolastica' del fascicolo di disabilità dell'alunno; l'utente che desideri comunque caricare uno di questi documenti, dopo averlo selezionato dall'elenco, potrà scegliere alternativamente se:
  - effettuare l'upload del relativo Pdf, con le stesse modalità indicate per le certificazioni obbligatorie;
  - inserire, in un apposito spazio dedicato, Informazioni caratterizzanti la certificazione e provvedere a registrarle nel sistema attraverso il pulsante 'Salva'.

| Carica Certificazione                                                               |                                                                                                    |                         |
|-------------------------------------------------------------------------------------|----------------------------------------------------------------------------------------------------|-------------------------|
| Tipologia DIAGNOSI FUNZIONALE<br>Carica File  Indicare informazioni caratterizzanti | ~                                                                                                    |                         |
| Formati ammessi: pdf I<br>Selezionare il documento da trasmett                      | Dimensione massima: 5 Mb<br>ere Choose Files No file chosen                                                                      |                         |
| Note                                                                                |                                                                                                    |                         |
| CAF                                                                                 | ICA                                                                                                    |                         |
| * <u>Certificazione obbligatoria d</u>                                              | finita dall'USR ai fini della dichiariazione di<br>completezza del fascicolo.                                                    |                         |
|                                                                                     | Indietro                                                                                                    |                         |
|                                                                                     | Carica Certificazione<br>Tipologia DIAGNOSI FUNZIONALE<br>O Carica File<br>Indicare informazioni caratterizzanti<br>Informazioni | <b>_</b>                |
|                                                                                     |                                                                                                    |                         |
|                                                                                     | SALVA                                                                                                    | ammietezza del facciono |
|                                                                                     | vertimizazione dubligatoria dell'into dan Osk ar finir della dichiariazione di                                                   | Indiet                  |

Qualora <u>nessuna</u> certificazione risulti essere stata <u>dichiarata obbligatoria</u> dall'USR per l'ordine scuola trattato, il Fascicolo dell'alunno potrà essere salvato in stato 'Completo' o 'Completo - Certificazione regionale...' anche <u>senza alcun documento</u> (o <u>Informazioni caratterizzanti</u>) ad esso associato.

Al termine dell'operazione, le informazioni relative ai documenti caricati verranno visualizzate nell'apposita sezione della schermata d'ingresso della funzione di 'Gestione Certificazioni' dell'alunno.

|                                                                                                    | Certificazione caricata | correttamente.                                                                                                    |           |
|----------------------------------------------------------------------------------------------------|-------------------------|----------------------------------------------------------------------------------------------------|-----------|
| 🔈 Dati anagrafici e scolastici                                                                                                    |                         |                                                                                                    |           |
| Dati Anagrafici<br>Cognome: Nome:<br>Codice fiscale:<br>Sesso: F Data di nascita:<br>Comune di nascita: I<br>Cittadinanza: ITALIA | Ŋ                       | Dati Scolastici<br>Stato alumno: FREQUENTANTE<br>Classe: 4A :<br>Indirizzo di studio: CLASSICO<br>Quadro Orario: COPIA DI QO CLASSICO | INSERISCI |
| Tipo certificazione                                                                                                    | Data<br>acquisizione    | Note                                                                                                    |           |
| ERBALE DI ACCERTAMENTO DEL COLLEGIO MEDICO-LEGALE*                                                                                | 11/10/2021              |                                                                                                    | 🖶 🗙       |
| azione obbligatoria definita dall'IISP, ai fini della dichiariazione di compl                                                     | etezza del fascicolo    |                                                                                                    |           |

Come detto, per poter salvare un Fascicolo di disabilità in stato 'Completo' o 'Completo - Certificazione regionale per l'inclusione scolastica' è indispensabile avervi associato, caricandole a sistema, **tutte** le Certificazioni dichiarate **obbligatorie** dall'USR; in caso contrario, il sistema salverà il fascicolo nello stato 'In lavorazione', al fine di consentire il caricamento dei documenti mancanti, e visualizzerà un apposito messaggio informativo.

| Registrazione infor                                                  | mazioni disabilità » Elen                                                                                        | co alunni frequenta                                   | nti » Gestione fascicolo                 | 3                                       |                                                                                                    |                             |      |   |   |
|----------------------------------------------------------------------|----------------------------------------------------------------------------------------------------|-------------------------------------------------------|------------------------------------------|-----------------------------------------|----------------------------------------------------------------------------------------------------|-----------------------------|------|---|---|
|                                                                      | 8.                                                                                                    | ATTENZIONE! Lo sta                                    | to del fascicolo è stato im              | postato a IN LAVORAZIONE poic           | nè è necessario allegare le certificaz                                                                                         | ioni obbligatorie previste. |      |   |   |
|                                                                      |                                                                                                    |                                                       |                                          | 🕏 Salvataggio effettu                   | ato.                                                                                                    |                             |      |   |   |
| 🜔 Dati anagr                                                         | afici e scolastici                                                                                               |                                                       |                                          |                                         |                                                                                                    |                             |      |   |   |
| Cor<br>Cor<br>Cor<br>Cor<br>Citt                                     | ti Anagrafici<br>Inome: Nome:<br>lice fiscale:<br>so: F Data di nascita:<br>nune di nascita:<br>adinanza: ITALIA |                                                       |                                          | 4                                       | Dati Scolastici<br>Stato alunno: FREQUENTANTE<br>Classe:<br>Indirizzo di studio: CLASSICO<br>Quadro Orario: COPIA DI QO CLASSI | c0                          |      |   |   |
| <ul> <li>La famiglia dichiar</li> <li>La famiglia richied</li> </ul> | a l'intenzione di storicizzare le<br>e l'esclusione dei dati dell'aluni                                          | versioni del fascicolo r<br>10 dalle rilevazioni stat | endendole non consultabili da<br>istiche | a altra scuola in caso di trasferimento | o passaggio ad ordine scuola successivo                                                                                        | )                           | Salv | a |   |
| Numero versioni: 1                                                   |                                                                                                    |                                                       |                                          |                                         |                                                                                                    |                             |      |   |   |
| Codice<br>Prevalente                                                 | Codice<br>Secondario                                                                                             | Codice<br>Terziario                                   | Benificio<br>Legge 104                   | Data Registrazione<br>Fascicolo         | Data Cessazione<br>Fascicolo                                                                                                   | Stato Fascicolo             |      |   |   |
| D59                                                                  |                                                                                                    |                                                       | art.3 comma 3                            | 08/10/2021                              |                                                                                                    | IN LAVORAZIONE              | ÷    | Ø | × |

Lo stesso comportamento e lo stesso messaggio verranno adottati dall'applicazione anche nel caso in cui si tenti di inserire e salvare come Completo un nuovo Fascicolo in presenza di una precedente versione in stato 'Completo' (che verrebbe cessata) tra le cui Certificazioni non vi siano tutte quelle dichiarate obbligatorie dall'USR; ciò potrebbe accadere se al momento del salvataggio in stato 'Completo' della versione precedente l'USR non avesse ancora sancito l'obbligatorietà delle certificazioni o l'avesse cambiata successivamente.

In corrispondenza di ciascun documento caricato nel sistema, nella schermata di 'Gestione Certificazioni' sono presenti in riga i pulsanti che consentono di:

- gestirne e visualizzarne le informazioni caratterizzanti/eseguirne il download;
- cancellare il documento.

| Certificazioni Alunno » Elenco alunni con disabilità frequentanti                                                                                                    | <ul> <li>» Gestione Certificazioni</li> <li>• Certificazione caricata</li> </ul> | correttamente.                                                                                                    |                                |
|----------------------------------------------------------------------------------------------------|----------------------------------------------------------------------------------|----------------------------------------------------------------------------------------------------|--------------------------------|
| Dati Anagrafici         Cognome:       Nome:         Codice fiscale:         Sesso: F       Data di nascita:         Comune di nascita: E       )         Cittadinanza: ITALIA | ý                                                                                | Dati Scolastici<br>Stato alunno: FREQUENTANTE<br>Classe: 4A<br>Indirizzo di studio: CLASSICO<br>Quadro Orario: COPIA DI QO CLASSICO | INSERISCI                      |
| Tipo certificazione                                                                                                    | Data<br>acquisizione                                                             | Note                                                                                                    |                                |
| DIAGNOSI FUNZIONALE                                                                                                    | 12/10/2021                                                                       |                                                                                                    | 🗹 🗙                            |
| VERBALE DI ACCERTAMENTO DEL COLLEGIO MEDICO-LEGALE*                                                                                                    | 11/10/2021                                                                       |                                                                                                    | 🖶 🗶                            |
| rtificazione obbligatoria definita dall'USR ai fini della dichiariazione di compli<br>a: Se il fascicolo è in stato <b>completo</b> , non sarà possibile eliminare le certific | tezza del fascicolo<br>azioni obbligatorie. Si può tuti                          | avia caricare una nuova versione di una certificazione obbligatoria                                                                 | e quindi cancellare quella obs |

#### Modifica e Visualizzazione di una Certificazione

In base all'operazione effettuata (caricamento di un documento Pdf o indicazione delle informazioni caratterizzanti la certificazione), per ogni certificazione presente nell'elenco saranno disponibili:

- il pulsante che consente di effettuare il download del documento Pdf;
- il pulsante che consente di visualizzare e modificare le informazioni caratterizzanti la certificazione inserite in precedenza; in caso di modifica, il pulsante 'Salva', permetterà la registrazione delle variazioni apportate.

#### Cancellazione di una certificazione

La funzione di cancellazione permette di cancellare una Certificazione associata all'ultima versione del fascicolo di disabilità dell'alunno.

L'operazione è *sempre permessa* se la versione del fascicolo è nello stato 'In lavorazione'.

In caso di versione del fascicolo in stato 'Completo' o 'Completo - Certificazione regionale per l'inclusione scolastica' è *sempre permessa* la cancellazione di certificazioni dichiarate *non obbligatorie*, mentre è possibile cancellare una certificazione *obbligatoria* solo se ne esiste un'altra della stessa tipologia già associata allo stesso fascicolo.

Dopo il caricamento, i documenti sono elencati e disponibili alla visualizzazione e stampa anche nelle schermate di Visualizza e Modifica Fascicolo, accessibili dalla funzionalità 'Gestione fascicolo'.

| Registrazione informazioni disabilità 🔉 Elenco alunni frequentanti 🔉 Gestione fascio                                                                                                    | icolo » Visualizza                                                                                                    |
|----------------------------------------------------------------------------------------------------|----------------------------------------------------------------------------------------------------|
| 🕞 Dati anagrafici e scolastici                                                                                                    |                                                                                                    |
| Dati Anagrafici<br>Cognome: Nome:<br>Codice fiscale:<br>Sesso: Data di nascita:<br>Comune di nascita:<br>Cittadinanza:                                                                                                    | Dati Scolastici<br>Stato alunno: FREQUENTANTE<br>Classe: 4A - SEDE CENTRALE<br>Indirizzo di studio: CLASSICO<br>Quadro Orario: QO CLASSICO 2016 |
| 👂 Dati di disabilità                                                                                                    |                                                                                                    |
| Dati certificazione medica     Data Verbale di accertamento del collegio 01/01/2018     Medico-legale     La data si riferisce all'emissione del verbale di accertamento del collegio medico lega                                                                                              | pale oppure alla Certificazione regionale per l'inclusione scolastica.                                                                          |
| Classificazione [ICD-10 V]<br>Codice prevalente [71 - Ritardo mentale di media gravità<br>Codice secondario [Seleziona                                                                                                    | ¥<br>¥                                                                                                    |
| Codice terziario "-seleziona<br>Beneficio legge 104 % (art.3 comma 1) (art.3 comma 3)<br>Struttura sanitaria che ha emesso la scanduna TEST                                                                                                    | ۲                                                                                                    |
| Prevista revisione diagnosi clinica NO Data revisione<br>Presenza diagnosi funzionale NO Data diagnosi                                                                                                    |                                                                                                    |
| P.D.F. e P.E.I.<br>P.D.F. NO Data P.D.F.<br>P.E.I. Differenziato 0 Data P.E.I. 10/01/2018<br>Attestato di frequenza NO                                                                                                    |                                                                                                    |
| ۲ Misure di sostegno: personale e ore settimanali di sostegno                                                                                                    |                                                                                                    |
| Presenza assistenza di base - ATA scuola NO<br>Presenza della figura educativo - assistenziale AEC NO<br>Necessità della figura dell'assistente per autonomia o comunicazione NO<br>Le ore di sostegno sono state oggetto di una sentenza? NO<br>Ore complessive assegnate docente di sostegno |                                                                                                    |
| Stato fascicolo (COMPLETO *)<br>Note                                                                                                    |                                                                                                    |
| Totale documenti allegati: 2                                                                                                    |                                                                                                    |
| PEI DIFFERENZIATO                                                                                                    | Data acquisizione           15/05/2017                                                                                                    |
| VERBALE DI ACCERTAMENTO DEL COLLEGIO MEDICO-LEGALE                                                                                                    | 15/05/2017                                                                                                    |

#### <u>Alunno iscritto</u>

All'interno dell'applicativo l'utente ha la possibilità di:

- consultare le Certificazioni medico-cliniche allegate ai fascicoli di disabilità di alunni iscritti (con domanda di iscrizione on-line accettata o un'iscrizione diretta in cui sia presente l'<u>indicazione di</u> <u>disabilità</u>) già provvisti di fascicolo al momento dell'iscrizione e per il quale la famiglia non abbia richiesto la storicizzazione;
- registrare e gestire nel sistema le Certificazioni medico-cliniche da allegare ai fascicoli di disabilità di alunni iscritti (con domanda di iscrizione on-line accettata o un'iscrizione diretta in cui sia presente l'<u>indicazione di disabilità</u>) provenienti da una scuola *non statale* o mai registrati in precedenza in Anagrafe Nazionale, per i quali la stessa scuola di iscrizione abbia creato il fascicolo (vedi 'Registrazione informazioni disabilità' paragr. 'Alunno iscritto').

L'individuazione dell'alunno iscritto di interesse viene avviata dalla pagina di 'Certificazioni Alunno', attraverso il tasto 'Ricerca' (e opzionalmente il Codice Fiscale) dell'apposita sezione, mediante cui si accede alla visualizzazione dell'**Elenco alunni con disabilità iscritti** alla scuola e provvisti di fascicolo, per ciascuno dei quali vengono esposti:

- i dati anagrafici;
- il grado di disabilità (comma 1 o 3, art.3 legge 104/92);
- l'indicatore dell'esistenza di documenti associati al Fascicolo di disabilità.

| con Dis           | Certificazioni Alu                 | inno »  | Elenco alunni con        | disabilità | iscritti     |   |       |   |                 |   |                         |                |   |   |
|-------------------|------------------------------------|---------|--------------------------|------------|--------------|---|-------|---|-----------------|---|-------------------------|----------------|---|---|
|                   | Alunni iscritti per l'a.s. 2022/23 |         |                          |            |              |   |       |   |                 |   |                         |                | 7 |   |
|                   |                                    | Codice  | Fiscale                  |            |              |   |       |   |                 |   |                         |                |   |   |
|                   |                                    | L'immis | ssione del codice fiscal | e non è ol | obligatoria. |   |       |   |                 |   |                         |                |   |   |
|                   |                                    |         |                          |            |              |   |       |   |                 |   |                         |                |   |   |
| Totale studenti o | on fascicolo: 2                    |         |                          |            |              |   |       |   |                 |   |                         |                |   |   |
| Visualizza 25     | 🗸 elementi                         |         |                          |            |              |   |       |   |                 |   |                         | Cerca:         |   |   |
|                   | Codice Fiscale                     | ٥       | Cognome                  | 4          | Nome         | ٥ | Sesso | ٥ | Data di Nascita | ٥ | Grado di disabilità 🛛 🗘 | Certificazioni | ٥ | ٥ |
|                   |                                    |         |                          |            |              |   | м     |   | 01/01/1997      |   | art.3 comma 1           | ~              | [ | Z |
|                   |                                    |         |                          |            |              |   | м     |   | 01/01/1997      |   | art.3 comma 1           | ~              | [ | Z |
|                   |                                    |         |                          |            |              |   |       |   |                 |   |                         |                | _ |   |

Attivando il pulsante di 'Gestione certificazioni' ( <sup>III</sup>) per l'alunno di interesse, si accede alla schermata omonima, contenente l'Elenco dei documenti associati alle versioni del fascicolo, per ciascuno dei quali sono riportate le seguenti informazioni:

- Tipologia di certificazione;
- Data di acquisizione;
- eventuali Note riportate in fase di caricamento.

| Dati Anagrafici<br>Cognome: Nome:<br>Codice fiscale:<br>Codice fiscale:<br>Comune di nascita:<br>Comune di nascita: ROMA (RM)<br>Cittadinanza: ITALIA |                      | Dati comunicati in fase di iscrizione<br>- Alunno con disabilità | INSERISCI |
|----------------------------------------------------------------------------------------------------|----------------------|------------------------------------------------------------------|-----------|
| lipo certificazione                                                                                                    | Data<br>acquisizione | Note                                                             |           |
| EI ONLINE - BSTD024018*                                                                                                    | 12/10/2021           |                                                                  | 8         |
| ROFILO DI FUNZIONAMENTO                                                                                                    | 12/10/2021           |                                                                  | 🗹 🗙       |
|                                                                                                    | 12/10/2021           |                                                                  | 🖶 X       |

Rispetto agli alunni frequentanti, nella schermata non compaiono i Dati Scolastici, ma quelli di Disabilità registrati in fase di iscrizione, rappresentati dalle seguenti condizioni dell'alunno:

- 'Alunno con disabilità';
- 'Alunno con DSA';
- 'Alunno/a con disabilità, non autonomo che necessita di assistenza di base (AEC)';

Le operazioni, se consentite, di selezione e caricamento delle Certificazioni o delle informazioni caratterizzanti (per i documenti non obbligatori) da allegare al Fascicolo vengono condotte secondo le modalità già descritte per gli alunni frequentanti.

### Dati di riepilogo

L'applicazione mette a disposizione funzioni di visualizzazione di dati aggregati e di dettaglio riguardanti la disabilità all'interno di una scuola.

Le informazioni sono accessibili dal menu dinamico a scomparsa di accesso all'applicazione, attivando l'opzione **'Dati di riepilogo'** posta all'interno del menu di **'Gestione fascicolo'**.

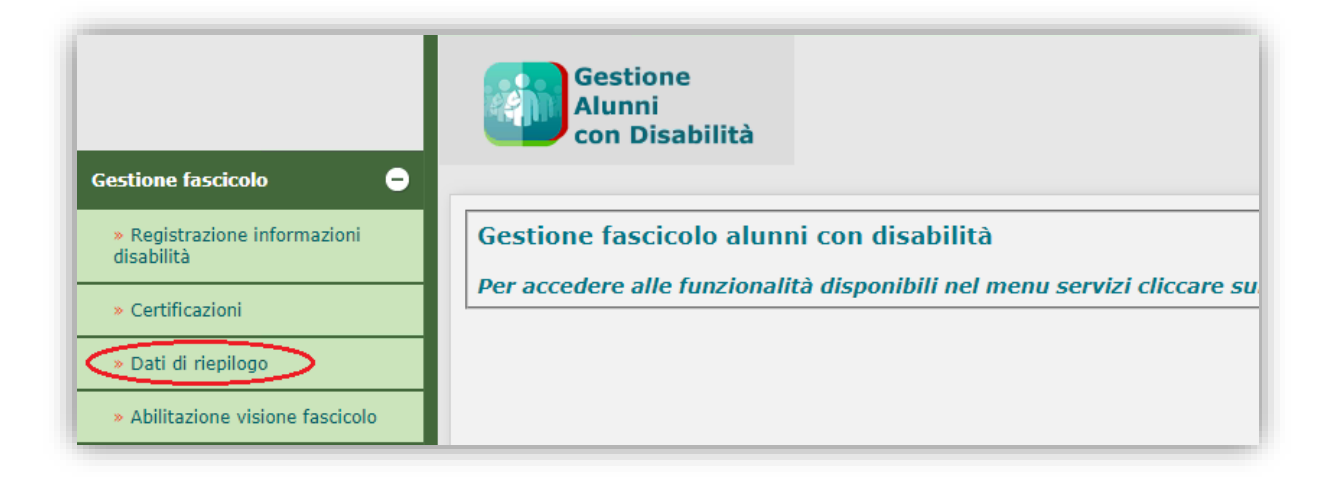

Si accede così ad una prima schermata, in cui viene prospettato l'elenco delle **Classi** di frequenza della scuola e per ciascuna di esse:

- il Numero degli alunni frequentanti
- il Numero degli alunni con disabilità
- la Percentuale di alunni con disabilità

A riepilogo dei dati vengono esposti i rispettivi Totali.

| Numero classi: 72     |            |                  |                              |                  |          |
|-----------------------|------------|------------------|------------------------------|------------------|----------|
| Classe                | Numero alu | nni frequentanti | Numero alunni con disabilità | % alunni con dis | sabilita |
| 1A - SEDE CENTRALE    |            | 2                | 2                            | 100,00%          | -        |
| 2A - SEDE CENTRALE    |            | 0                | 0                            | 0%               |          |
| 3A - SEDE CENTRALE    |            | 9                | 5                            | 55,56%           | 1        |
| 4A - SEDE CENTRALE    |            | 4                | 0                            | 0,00%            |          |
| 5A - SEDE CENTRALE    |            | 8                | 1                            | 12,50%           | 1        |
| 1AS - SEDE CENTRALE   |            | 0                | 0                            | 0%               |          |
| 2AS - SEDE CENTRALE   |            | 0                | 0                            | 0%               |          |
| 3AS - SEDE CENTRALE   |            | 0                | 0                            | 0%               |          |
| 4AS - SEDE CENTRALE   |            | 0                | 0                            | 0%               |          |
| 1A\MM - SEDE CENTRALE |            | 0                | 0                            | 0%               |          |
| 3A\MM - SEDE CENTRALE |            | 0                | 0                            | 0%               |          |
| 1B - SEDE CENTRALE    |            | 1                | 1                            | 100,00%          | 1        |
| 2B - SEDE CENTRALE    |            | 43               | 1                            | 2,33%            | 1        |
| 3B - SEDE CENTRALE    |            | 1                | 0                            | 0%               |          |
| 4B - SEDE CENTRALE    |            | 0                | 0                            | 0%               |          |
|                       | Totale:    | :68              | 10                           | 3,73%            |          |

Per le classi in cui risultano presenti alunni con disabilità, attraverso l'attivazione del pulsante ' ' è possibile accedere ad una visualizzazione di dettaglio che presenta:

- il numero degli alunni con disabilità della classe;
- l'elenco di tali alunni e, per ognuno di essi:
  - i dati anagrafici;
  - il Codice Prevalente di disabilità;
  - il Grado di disabilità (art.3 comma 1 o 3 legge 104/92);
  - lo Stato del fascicolo.

| Classe: 4A - SEDE<br>Numero alunni con d | CENTRALE<br>lisabilità: 8 |      |                 |       |                                |              |                   |                    |                 |
|------------------------------------------|---------------------------|------|-----------------|-------|--------------------------------|--------------|-------------------|--------------------|-----------------|
| Codice Fiscale                           | Cognome                   | Nome | Data di Nascita | Sesso | Comune/Stato estero di nascita | Cittadinanza | Codice Prevalente | Grado di disabiltà | Stato Fascicolo |
|                                          |                           |      |                 |       |                                | ITALIA       | D64               |                    | COMPLETO*       |
|                                          |                           |      |                 |       |                                | ITALIA       | 001-139           |                    | COMPLETO*       |
|                                          |                           |      |                 |       |                                | ITALIA       | F80               | art.3 comma 3      | IN LAVORAZIONE  |
|                                          |                           |      |                 |       |                                | ITALIA       | D50               | art.3 comma 3      | COMPLETO        |
|                                          |                           |      |                 |       |                                | ITALIA       | F15               | art.3 comma 3      | IN LAVORAZIONE  |
|                                          |                           |      |                 |       |                                | ITALIA       | F81               | art.3 comma 1      | COMPLETO        |
|                                          |                           |      |                 |       |                                | ITALIA       | F81               | art.3 comma 1      | COMPLETO        |
|                                          |                           |      |                 |       | ROMA(RM)                       | ITALIA       | 320-359           | art.3 comma 1      | COMPLETO        |
|                                          |                           |      |                 |       | Esporta                        |              |                   |                    |                 |

Attraverso il pulsante **'Esporta'**, posto alla base dell'elenco, è possibile esportare in un documento Excel la lista degli alunni con disabilità della classe, integrata con ulteriori dati di dettaglio.

# Abilitazione visione fascicolo: autorizzazione alla consultazione <u>in chiaro</u> del fascicolo

Attraverso apposite funzionalità, l'utente scuola ha la possibilità di concedere, e successivamente revocare, l'abilitazione per la direzione territoriale di appartenenza ad accedere alla consultazione *in chiaro* dei dati personali (anagrafici e scolastici) contenuti nei fascicoli di disabilità (se in stato *'Completo'* o *'Completo - Certificazione regionale per l'inclusione scolastica'*) di alunni che siano

- frequentanti una scuola di propria competenza
- iscritti al I anno di corso per l'anno scolastico successivo a quello di gestione, per i quali esista una domanda di iscrizione on-line accettata o un'iscrizione diretta, in cui sia presente *l'indicazione di disabilità*.

Tale facoltà viene esercitata dalla scuola <u>nei casi straordinari in cui la direzione territoriale debba</u> valutare l'assegnazione di posti di sostegno in deroga sulla base di sentenze amministrative e relative istanze delle famiglie degli alunni.

L'accesso alle funzionalità in questione avviene attraverso la voce **'Abilitazione visione fascicolo'** del menu di **Gestione Fascicolo**, la cui attivazione determina la visualizzazione della schermata di accesso alla funzionalità che, in assenza di abilitazioni esistenti, conterrà soltanto il pulsante 'Inserisci abilitazione':

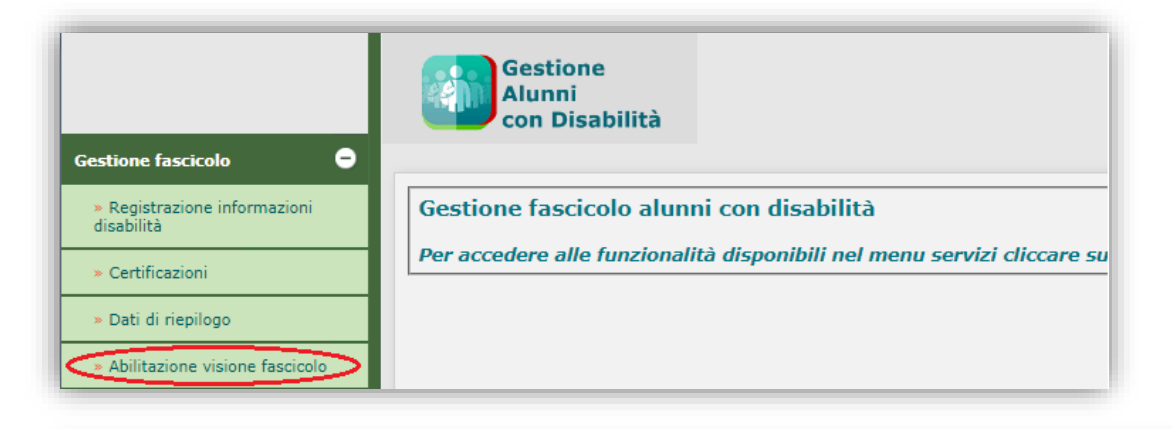

|                                |                                                                    | Anno:<br>2018/19     | Scuola:                                         |                         | LUNNI CON DISABILITA'  |
|--------------------------------|--------------------------------------------------------------------|----------------------|-------------------------------------------------|-------------------------|------------------------|
|                                |                                                                    |                      |                                                 |                         |                        |
| Abilitazione visione fascicolo |                                                                    |                      |                                                 |                         |                        |
|                                | La funzione consente l'abilitazione alla visione del fascicolo con | npleto dei dati ana  | grafici in caso di assegnazione di ore in derog | a stabiliti da sentenza |                        |
|                                |                                                                    |                      |                                                 |                         | Inserisci abilitazione |
|                                | Ne                                                                 | ssuna abilitazione p | presente                                        |                         |                        |

## Gestione Alunni con Disabilità

All'attivazione del pulsante 'Inserisci abilitazione', il sistema propone una schermata attraverso cui avviare la ricerca dell'alunno con disabilità, frequentante o iscritto, per il quale si desidera abilitare la visione in chiaro del fascicolo.

| Abilità                                                                 | one fascicolo 👂 Ricerca                                                                                                    |
|-------------------------------------------------------------------------|----------------------------------------------------------------------------------------------------|
| Alunni frequentanti l'a.s. 2021/                                        | 22                                                                                                    |
|                                                                         | ClasseSeleziona V Codice Fiscale                                                                                                    |
|                                                                         |                                                                                                    |
| - Alunninsultu per raisi 2022/25                                        |                                                                                                    |
|                                                                         | L'Immissione del codice fiscale non è obbligatoria.                                                                                                    |
| NB: è possibile ricercare gli aluni<br>con fascicolo completo già regis | ni iscritti al 1º anno di corso per l'a.s. 2022/23, con domanda di iscrizione online accettata (o iscrizione diretta), in cui è presente l'indicazione di disabilità e/o DSA e/o assistenza di base (AEC) tato. |

#### Alunno frequentante

L'individuazione dell'alunno frequentante di interesse può avvenire, all'interno dell'apposita sezione, attraverso due modalità alternative, da attivare con il tasto di 'Ricerca':

- selezionando la Classe di frequenza tra quelle appartenenti alla scuola;
- immettendo il Codice Fiscale dell'alunno.

Il sistema visualizza l'elenco degli alunni con fascicolo in stato 'completo' scaturito dalla ricerca effettuata, esponendo, per ciascuno di essi:

- dati anagrafici e scolastici;
- il codice prevalente di disabilità;
- il grado di disabilità (comma 1 o 3, art. 3 legge 104);
- un pulsante in riga (+), preposto all'inserimento dell'abilitazione;

| tato COMPLETO e COMPLETO - Certificazione regionale per l'inclusione scolastica. |
|----------------------------------------------------------------------------------|
| Priscale                                                                         |
|                                                                                  |
| Classe Codice prevalente Grado di disabilità                                     |
| 4A - SEDE CENTRALE F81 art.3 comma 1                                             |
| 4A - SEDE CENTRALE F81 art.3 comma 1                                             |
| 4A - SEDE CENTRALE 320-359 art.3 comma 3                                         |
| 4A - SEDE CENTRALE D64                                                           |
|                                                                                  |

## Gestione Alunni con Disabilità

Attivando l'apposito pulsante in riga per l'alunno di interesse, il sistema dapprima visualizza un messaggio informativo sull'operazione che si sta per compiere:

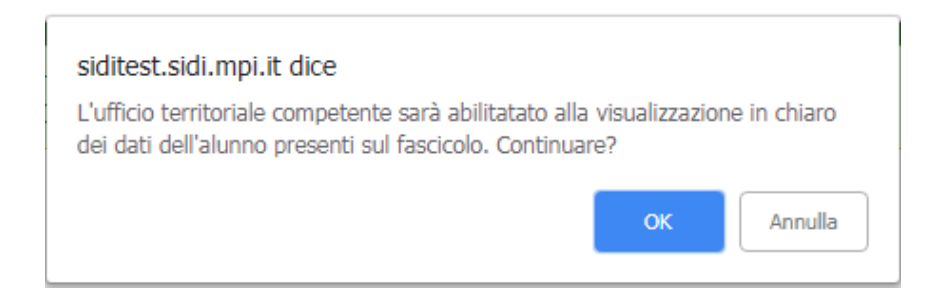

dopodichè, alla conferma, ne comunica l'esito, esponendo:

- dati anagrafici, scolastici e di disabilità dell'alunno
- Stato dell'abilitazione
- data di concessione dell'abilitazione
- data di revoca dell'abilitazione
- un pulsante in riga (X), preposto alla revoca dell'abilitazione concessa.

| Í | Abilitazione vision | ie fascio | olo » | Ricerca             |                       |                           |                           |                          |                          |                     |                        |
|---|---------------------|-----------|-------|---------------------|-----------------------|---------------------------|---------------------------|--------------------------|--------------------------|---------------------|------------------------|
| l |                     |           |       |                     |                       | 🔮 Opera                   | zione effettuata con      | successo                 |                          |                     |                        |
|   |                     |           |       | La funzione consent | e l'abilitazione alla | visione del fascicolo con | npleto dei dati anagrafio | ci in caso di assegnazio | one di ore in deroga sta | abiliti da sentenza | Inserisci abilitazione |
|   | Cogn                | nome      | Nome  | Codice Fiscale      | Stato Alunno          | Classe di Frequenza       | Grado di Disabiltà        | Codice Prevalente        | Stato abilitazione       | Data abilitazione   | Data revoca            |
| l |                     |           |       |                     | FREQUENTANTE          | 4A - SEDE CENTRALE        | art.3 comma 1             | F81                      | CONCESSA                 | 18/03/2019          | *                      |
| l |                     |           |       |                     |                       |                           |                           |                          |                          |                     |                        |

Nel caso in cui si tentasse di inserire un'abilitazione per un alunno per il quale già ne esiste una in stato 'Concessa', il sistema impedirebbe l'operazione, presentando il seguente messaggio:

'Non è possibile effettuare l'operazione in quanto risulta un'autorizzazione già concessa per l'alunno selezionato.'

Se per uno stesso alunno, successivamente alla revoca di un'abilitazione, se ne inserisce una nuova, nell'elenco delle Abilitazioni verrà inserita una nuova riga con i dati relativi alla nuova abilitazione concessa. Qualora esistano abilitazioni concesse/revocate (a frequentanti e iscritti) dalla scuola operante, queste appariranno elencate già nella prima schermata di accesso alla funzionalità:

|         |      | La funzione consen | te l'abilitazione alla | visione del fascicolo con | npleto dei dati anagrafi | ici in caso di assegnazio | ne di ore in deroga sta | abiliti da sentenza |                    |
|---------|------|--------------------|------------------------|---------------------------|--------------------------|---------------------------|-------------------------|---------------------|--------------------|
|         |      |                    |                        |                           |                          |                           |                         |                     | Inserisci abilitaz |
| Cognome | Nome | Codice Fiscale     | Stato Alunno           | Classe di Frequenza       | Grado di Disabiltà       | Codice Prevalente         | Stato abilitazione      | Data abilitazione   | Data revoca        |
|         |      |                    | ISCRITTO               |                           | art.3 comma 1            | D00                       | CONCESSA                | 15/03/2019          | ×                  |
|         |      |                    | FREQUENTANTE           | 4A - SEDE CENTRALE        | art.3 comma 1            | F81                       | CONCESSA                | 13/02/2019          | ×                  |
|         |      |                    | FREQUENTANTE           | 4A - SEDE CENTRALE        | art.3 comma 1            | C15                       | REVOCATA                | 06/02/2019          | 08/02/2019         |
|         |      |                    |                        |                           |                          | 202 252                   | 001105001               | 00/00/0040          |                    |

Dall'elenco delle abilitazioni esistenti, si può procedere alla **Revoca** di una 'concessa', attivando l'apposito pulsante in riga:

| Abilitazione visi | one fascicolo      |                        |                           |                          |                          |                         |                     |                      |
|-------------------|--------------------|------------------------|---------------------------|--------------------------|--------------------------|-------------------------|---------------------|----------------------|
|                   | La funzione consen | te l'abilitazione alla | visione del fascicolo cor | npleto dei dati anagrafi | ci in caso di assegnazio | ne di ore in deroga sta | abiliti da sentenza |                      |
|                   |                    |                        |                           |                          |                          |                         |                     | Inserisci abilitazio |
| Cognome Non       | e Codice Fiscale   | Stato Alunno           | Classe di Frequenza       | Grado di Disabiltà       | Codice Prevalente        | Stato abilitazione      | Data abilitazione   | Data revoca          |
|                   |                    | ISCRITTO               |                           | art.3 comma 1            | D00                      | CONCESSA                | 15/03/2019          | X                    |
|                   |                    | FREQUENTANTE           | 4A - SEDE CENTRALE        | art.3 comma 1            | F81                      | CONCESSA                | 13/02/2019          |                      |
|                   |                    | FREQUENTANTE           | 4A - SEDE CENTRALE        | art.3 comma 1            | C15                      | REVOCATA                | 06/02/2019          | 08/02/2019           |
|                   |                    | FREQUENTANTE           | 4A - SEDE CENTRALE        | art.3 comma 3            | 320-359                  | CONCESSA                | 08/02/2019          | X                    |

il sistema dapprima visualizza un messaggio informativo sull'operazione di revoca che si sta per compiere:

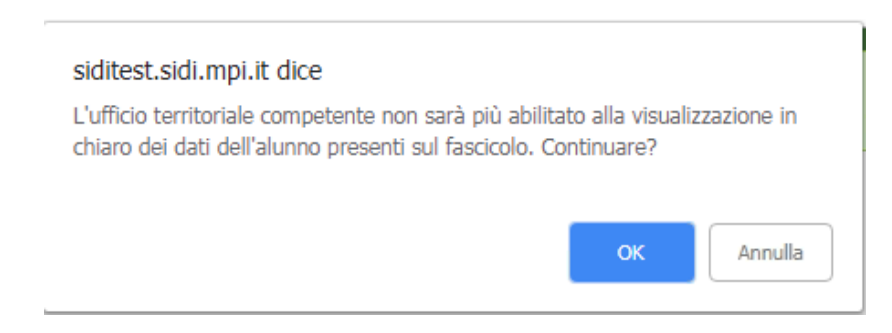

poi, alla conferma, ne comunica l'esito, esponendo, tra l'altro, il nuovo Stato ('Revocata') e la Data di revoca dell'abilitazione.

| Abilitazion | e visione i | fascicolo           |                        |                           |                          |                          |                         |                     |                 |         |
|-------------|-------------|---------------------|------------------------|---------------------------|--------------------------|--------------------------|-------------------------|---------------------|-----------------|---------|
|             |             |                     |                        | 🔮 Ope                     | razione Effettuata C     | on Successo              |                         |                     |                 |         |
|             |             | La funzione consent | te l'abilitazione alla | visione del fascicolo cor | npleto dei dati anagrafi | ci in caso di assegnazio | ne di ore in deroga sta | abiliti da sentenza | Inserisci abili | itazion |
| Cognome     | Nome        | Codice Fiscale      | Stato Alunno           | Classe di Frequenza       | Grado di Disabiltà       | Codice Prevalente        | Stato abilitazione      | Data abilitazione   | Data revoca     |         |
|             |             |                     | ISCRITTO               |                           | art.3 comma 1            | D00                      | CONCESSA                | 15/03/2019          |                 | X       |
|             |             |                     | FREQUENTANTE           | 4A - SEDE CENTRALE        | art.3 comma 1            | F81                      | REVOCATA                | 13/02/2019          | 18/03/2019      |         |
|             |             |                     | FREQUENTANTE           | 4A - SEDE CENTRALE        | art.3 comma 1            | C15                      | REVOCATA                | 06/02/2019          | 08/02/2019      |         |
|             |             |                     | FREQUENTANTE           | 4A - SEDE CENTRALE        | art.3 comma 1            | 320-359                  | CONCESSA                | 08/02/2019          |                 | X       |
|             |             |                     |                        |                           |                          |                          |                         |                     |                 |         |

#### <u>Alunno iscritto</u>

L'individuazione dell'alunno iscritto di interesse viene avviata dalla pagina di Ricerca, attraverso l'omonimo tasto (e opzionalmente il Codice Fiscale) presente nella sezione Iscritti, mediante cui si accede alla visualizzazione dell'Elenco degli alunni con disabilità iscritti alla scuola e provvisti di fascicolo completo, per ciascuno dei quali vengono esposti:

- dati anagrafici;
- il codice prevalente di disabilità;
- il grado di disabilità (comma 1 o 3, art. 3 legge 104);
- un pulsante in riga (+), preposto all'inserimento dell'abilitazione;

| bilità Abilit      | tazione visione fascicolo »                    | Ricerca » Aggiungi a                | abilitazione         |                       |                                   |                                            |                      |     |
|--------------------|------------------------------------------------|-------------------------------------|----------------------|-----------------------|-----------------------------------|--------------------------------------------|----------------------|-----|
|                    | L'eleno                                        | o seguente prevede la pre           | senza dei soli alunr | ni con disabilità con | fascicolo in stato COMPLETO e COI | MPLETO - Certificazione regionale per l'in | clusione scolastica. |     |
| Alunni iscritti pe | r l'a.s. 2019/20<br>Codice Fisc<br>L'Immission | cale<br>ne del codice fiscale non è | obbligatoria.        |                       |                                   |                                            | ØRICERCA             |     |
|                    | Codice Fiscale                                 | Cognome                             | Nome                 | Sesso                 | Data di Nascita                   | Codice prevalente                          | Grado di disabilità  |     |
|                    |                                                |                                     |                      | м                     |                                   | D00                                        | art.3 comma 1        | +   |
|                    |                                                |                                     |                      | M                     |                                   | H02                                        |                      | - + |
|                    |                                                |                                     |                      | M                     |                                   | F00                                        |                      |     |
|                    |                                                |                                     |                      |                       |                                   |                                            |                      |     |

## Gestione Alunni con Disabilità

Attivando l'apposito pulsante in riga per l'alunno di interesse, il sistema dapprima visualizza un messaggio informativo sull'operazione che si sta per compiere:

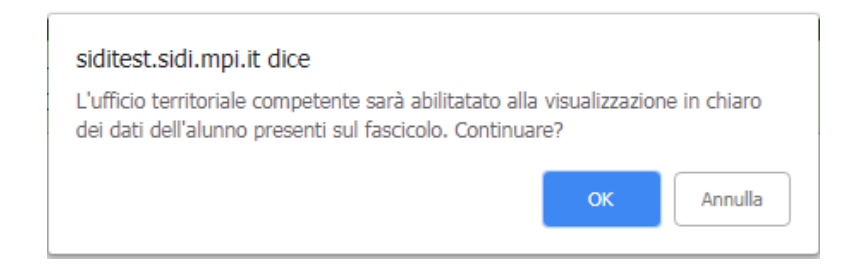

dopodichè, alla conferma, ne comunica l'esito, esponendo, all'interno dell'elenco delle abilitazioni esistenti:

- dati anagrafici, di disabilità e stato dell'alunno
- stato dell'abilitazione
- data di concessione dell'abilitazione
- data di revoca dell'abilitazione
- un pulsante in riga (X), preposto alla revoca di un'abilitazione concessa.

|        |      |                     |                                                                      | 🕏 Opera                                                         | zione effettuata con                                                  | successo                                      |                                                                    |                                                                           |                                         |
|--------|------|---------------------|----------------------------------------------------------------------|-----------------------------------------------------------------|-----------------------------------------------------------------------|-----------------------------------------------|--------------------------------------------------------------------|---------------------------------------------------------------------------|-----------------------------------------|
|        |      |                     |                                                                      |                                                                 |                                                                       |                                               |                                                                    |                                                                           |                                         |
|        |      | La funzione consent | e l'abilitazione alla                                                | visione del fascicolo com                                       | npleto dei dati anagrafi                                              | ci in caso di assegnazio                      | ne di ore in deroga sta                                            | biliti da sentenza                                                        |                                         |
|        |      |                     |                                                                      |                                                                 |                                                                       |                                               |                                                                    | In                                                                        | serisci abilitazio                      |
|        |      |                     |                                                                      |                                                                 |                                                                       |                                               |                                                                    |                                                                           |                                         |
| ognome | Nome | Codice Fiscale      | Stato Alunno                                                         | Classe di Frequenza                                             | Grado di Disabiltà                                                    | Codice Prevalente                             | Stato abilitazione                                                 | Data abilitazione                                                         | Data revoca                             |
| ognome | Nome | Codice Fiscale      | Stato Alunno                                                         | Classe di Frequenza                                             | Grado di Disabiltà<br>art.3 comma 1                                   | Codice Prevalente                             | Stato abilitazione<br>CONCESSA                                     | Data abilitazione<br>15/03/2019                                           | Data revoca                             |
| ognome | Nome | Codice Fiscale      | Stato Alunno<br>ISCRITTO<br>FREQUENTANTE                             | Classe di Frequenza<br>4A - SEDE CENTRALE                       | Grado di Disabiltà<br>art.3 comma 1<br>art.3 comma 1                  | Codice Prevalente<br>D00<br>F81               | Stato abilitazione<br>CONCESSA<br>REVOCATA                         | Data abilitazione<br>15/03/2019<br>13/02/2019                             | Data revoca<br>18/03/2019               |
| ognome | Nome | Codice Fiscale      | Stato Alunno<br>ISCRITTO<br>FREQUENTANTE<br>FREQUENTANTE             | Classe di Frequenza<br>4A - SEDE CENTRALE<br>4A - SEDE CENTRALE | Grado di Disabiltà<br>art.3 comma 1<br>art.3 comma 1<br>art.3 comma 1 | Codice Prevalente<br>D00<br>F81<br>F81        | Stato abilitazione<br>CONCESSA<br>REVOCATA<br>REVOCATA             | <b>Data abilitazione</b><br>15/03/2019<br>13/02/2019<br>06/02/2019        | Data revoca<br>18/03/2019<br>08/02/2019 |
| ognome | Nome | Codice Fiscale      | Stato Alunno<br>ISCRITTO<br>FREQUENTANTE<br>FREQUENTANTE<br>ISCRITTO | Classe di Frequenza<br>4A - SEDE CENTRALE<br>4A - SEDE CENTRALE | Grado di Disabiltà<br>art.3 comma 1<br>art.3 comma 1<br>art.3 comma 1 | Codice Prevalente<br>D00<br>F81<br>F81<br>H02 | Stato abilitazione<br>CONCESSA<br>REVOCATA<br>REVOCATA<br>CONCESSA | Data abilitazione<br>15/03/2019<br>13/02/2019<br>06/02/2019<br>18/03/2019 | Data revoca<br>18/03/2019<br>08/02/2019 |

La successiva gestione della concessione e revoca delle abilitazioni alla visione in chiaro dei fascicoli di disabilità di alunni iscritti si svolge secondo le stesse modalità operative descritte per gli alunni frequentanti.

### Riepilogo stato fascicoli

Attivando il pulsante *'Riepilogo Stato Fascicoli'* dalla schermata con l'elenco delle scuole associate all'utente operante, si determina l'apertura di un file in formato Excel contenente, **per ciascuna classe** delle scuole in lista, informazioni relative alla numerosità degli alunni frequentanti, di quelli con disabilità e dei fascicoli esistenti per ciascuno dei 3 stati previsti ('In lavorazione' / 'Completo' / 'Completo – Certificazione regionale per l'inclusione scolastica').

|                              |               |                                    |                              |                             |                                    |                                                           |   | Riepilogo St                                               | ato Fasc | icoli: |
|------------------------------|---------------|------------------------------------|------------------------------|-----------------------------|------------------------------------|-----------------------------------------------------------|---|------------------------------------------------------------|----------|--------|
| Visualizza 25 💙 elementi     |               |                                    |                              |                             |                                    |                                                           |   | Cerca:                                                     |          |        |
| Codice scuola 4              | Denominazione | 0 Tipologia istituto               | ● Alunni ●<br>frequentanti ● | Fascicoli<br>IN LAVORAZIONE | Fascicoli in 0<br>stato COMPLETO 0 | Fascicoli in stato COMPLETO<br>- Certificazione Regionale | • | Data ultima<br>dichiarazione<br>consolidamento<br>anagrafe |          |        |
|                              |               | ISTITUTO TECNICO COMMERCIALE       | 57                           | 4                           | 13                                 | 0                                                         | * |                                                            |          | ٠      |
|                              |               | IST PROF PER I SERVIZI COMMERCIALI | 1                            | ٥                           | 0                                  | 0                                                         | * |                                                            |          | ٠      |
|                              |               | SCUOLA INFANZIA                    | 0                            | 0                           | 0                                  | 0                                                         | * |                                                            |          |        |
|                              |               | SCUOLA PRIMARIA                    | 3                            | 0                           | 3                                  | 0                                                         | * |                                                            |          | •      |
|                              |               | SCUOLA PRIMO GRADO                 | 4                            | 2                           | 2                                  | 0                                                         | * | 07/10/2021                                                 | ×        | С      |
|                              |               | SCUOLA PRIMO GRADO                 | 0                            | 0                           | 0                                  | 0                                                         | * |                                                            |          |        |
|                              |               | LICEO CLASSICO                     |                              | 4                           | 4                                  | 0                                                         | * |                                                            |          | •      |
|                              |               | LICEO CLASSICO                     | 0                            | 0                           | 0                                  | 0                                                         | * |                                                            |          |        |
|                              |               | ISTITUTO MAGISTRALE                | 0                            | ٥                           | 0                                  | 0                                                         | * |                                                            |          |        |
| Vista da 1 a 9 di 9 elementi |               |                                    |                              |                             |                                    |                                                           |   | Precedente 1                                               | Success  | sivo   |
|                              |               |                                    | Anno scolastico              | 2021-22 ¥                   |                                    |                                                           |   |                                                            |          |        |

### Cruscotto dati organico di diritto

Attivando la voce '**Cruscotto dati organico di diritto**' dal menu dei servizi dell'applicazione '*Gestione Alunni con disabilità*', si accede al '<u>Cruscotto Organico di diritto</u>', in cui vengono esposti dati sintetici, aggregati *per ciascun Istituto principale e Ordine scuola* associati all'utente, relativi alla presenza e incidenza della disabilità nelle scuole di competenza, proiettati **all'anno scolastico successivo** a quello di gestione corrente, ossia:

- considerando il numero degli alunni con disabilità frequentanti nell'a.s. corrente in possesso di un fascicolo completo, assumendo per loro l'avanzamento di anno di corso, con esclusione di quelli delle classi terminali; ad esempio, per una scuola primaria: numero dei frequentanti con disabilità che passeranno dal I al II anno, dal II al III, dal III al IV, dal IV al V;
- considerando il numero degli alunni con disabilità iscritti al I anno di corso per l'anno scolastico successivo, con domanda di iscrizione online accettata (o iscrizione diretta) in cui sia presente l'indicazione di disabilità (con esclusione degli alunni della scuola d'infanzia, per la quale non sono previste né iscrizioni online, né iscrizioni dirette).

I dati visualizzati, rappresentando una previsione dei volumi relativi alla frequenza e alla disabilità nell'anno scolastico successivo a quello corrente, costituiscono uno strumento utile e idoneo alla definizione dell'organico nella fase di diritto.

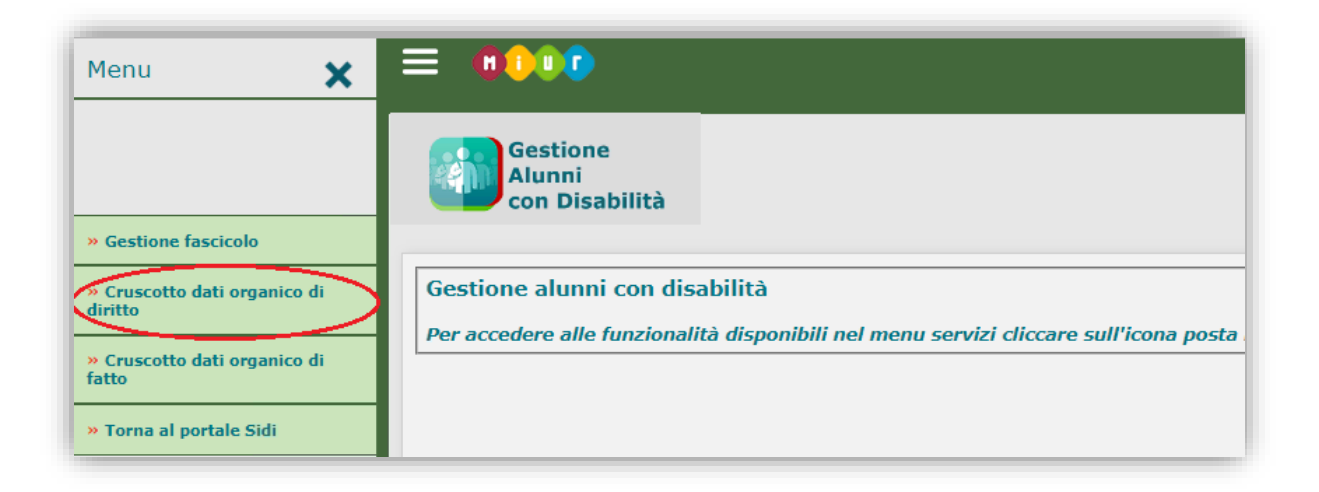

## Gestione Alunni con Disabilità

| Codic             |                                  |                                             |                      |                                              |                               | Proiezioni  | alunni co               | n disabilità      |                           |          |                             |                                                   |  |
|-------------------|----------------------------------|---------------------------------------------|----------------------|----------------------------------------------|-------------------------------|-------------|-------------------------|-------------------|---------------------------|----------|-----------------------------|---------------------------------------------------|--|
|                   | e istituto principale            | Denominazione istituto principale           | Ordine scuola        | Tot. alunni con disabilità previsto          | Frequentanti<br>con fascicolo | Nu          | ovi iscritti            | Alunni<br>P       | con fascico<br>er gravità | lo       | Dati da Orga                | nico di Diritto                                   |  |
|                   |                                  |                                             |                      |                                              |                               | totale      | di cui<br>con fascicolo | L. 104<br>comma 1 | L. 104<br>comma 3         | altro    | Numero posti di<br>sostegno | Numero posti di<br>potenziamento<br>sostegno      |  |
|                   |                                  |                                             | II Grado             | 22                                           | 18                            | 4           | 2                       | 10                | 3                         | 7        | 0                           | 0                                                 |  |
|                   |                                  |                                             | I Grado              | 1                                            | 1                             | 0           | 0                       | 1                 | 0                         | 0        | 0                           | 1                                                 |  |
|                   |                                  |                                             | Infanzia             | 2                                            | 2                             | 0           | 0                       | 2                 | 0                         | 0        | 0                           | 0                                                 |  |
|                   |                                  |                                             | Primaria             | 2                                            | 1                             | 1           | 0                       | 1                 | 0                         | 0        | 0                           | 0                                                 |  |
|                   |                                  |                                             | I Grado              | 4                                            | 1                             | з           | 1                       | 1                 | 0                         | 1        | 0                           | 0                                                 |  |
|                   |                                  |                                             | II Grado             | 5                                            | 5                             | 0           | 0                       | 1                 | 2                         | 2        | 1                           | 0                                                 |  |
|                   |                                  |                                             | II Grado             | 16                                           | 9                             | 7           | 3                       | 5                 | 2                         | 5        | 2                           | 0                                                 |  |
| con disabilità pr | <u>revisto</u> : numero degli al | unni con fascicolo di disabilità completo   | frequentanti nell'a  | Espor                                        | ta<br>ntanti delle classi i   | terminali ( | per l'Infanzia si a     | ssume l'esclu     | isione degli al           | unni che | e compiono 6 anni en        | tro il 31/12/2019) +                              |  |
| anno di corso p   | er l'anno scolastico suc         | cessivo, con domanda di iscrizione onlin    | e accettata (o iscri | izione diretta), in cui è presente l'indicaz | tione di disabilità e         | e/o DSA (s  | solo con fascicolo      | completo già      | registrato a s            | sistema) | e/o assistenza di bas       | se (AEC).                                         |  |
| ti: numero deal   | i alunni con disabilità is       | critti al Iº anno di corso per l'anno scola | stico successivo, c  | on domanda di iscrizione online accettat     | a (o iscrizione dire          | etta), in c | ui è presente l'ind     | icazione di di    | sabilità e/o D            | SA (solo | ) con fascicolo comple      | na a sistema un fasci<br>eto già registrato a sis |  |
| c).               |                                  |                                             |                      |                                              |                               |             |                         |                   |                           |          |                             |                                                   |  |

In testa alle informazioni di dettaglio è visualizzato l'Anno scolastico successivo a quello di gestione corrente.

Il dato relativo agli alunni con disabilità frequentanti e a quelli iscritti con fascicolo è riferito solo ed esclusivamente ad alunni in possesso di un fascicolo in stato 'Completo' o 'Completo - Certificazione regionale per l'inclusione scolastica'.

Nella parte inferiore della schermata è presente una Legenda esplicativa delle voci esposte nel cruscotto, di cui si riportano di seguito quelle di riepilogo:

- Tot. alunni con disabilità previsto: numero degli alunni con fascicolo di disabilità completo frequentanti nell'anno scolastico corrente, con esclusione dei frequentanti delle classi terminali (per l'Infanzia si assume l'esclusione degli alunni che compiono 6 anni entro il 31/12 dell'anno solare corrente)
- + numero degli alunni iscritti al I anno di corso per l'anno scolastico successivo, con domanda di iscrizione online accettata (o iscrizione diretta), in cui è presente l'indicazione di disabilità e/o DSA (solo con fascicolo completo già registrato a sistema) e/o assistenza di base (AEC);
- Frequentanti con fascicolo: è il numero degli alunni con disabilità frequentanti nell'anno scolastico corrente, con esclusione di quelli delle classi terminali (per l'Infanzia si assume l'esclusione degli alunni che compiono 6 anni entro il 31/12 dell'anno solare corrente) per i quali esiste già un fascicolo completo;
- Nuovi Iscritti totale: è il numero degli alunni con disabilità iscritti al I° anno di corso per l'anno scolastico successivo, ossia con domanda di iscrizione online accettata (o iscrizione diretta), in cui è presente l'indicazione di disabilità e/o DSA (solo con fascicolo completo già registrato a sistema) e/o assistenza di base (AEC);
- Nuovi iscritti di cui con fascicolo: è il numero degli alunni con disabilità iscritti al I° anno di corso per l'anno scolastico successivo con domanda di iscrizione online accettata (o iscrizione diretta), in cui è presente l'indicazione di disabilità e/o DSA e/o assistenza di base (AEC) e per i quali esiste già a sistema un fascicolo completo;
- Alunni con fascicolo per gravità: è il numero degli alunni con disabilità (frequentanti e iscritti) con fascicolo completo, ripartiti per i commi 1 e 3
   Legge 104 e altro (quest'ultima voce si riferisce agli alunni con fascicolo in stato '<u>Completo Certificazione regionale per l'inclusione scolastica</u>', in cui non è presente la selezione del comma relativo al Beneficio delle legge 104);

- Dati da Organico di Diritto: numero dei posti di sostegno e di potenziamento sostegno registrato nel sistema di gestione dell'Organico di Diritto a fronte dei dati inseriti dalle scuole.

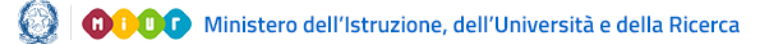

## Gestione Alunni con Disabilità

In coda al cruscotto è presente il pulsante '**Esporta**', attivando il quale è possibile esportare in formato Excel i dati esposti, ai quali viene aggiunto il dettaglio relativo al Numero degli Alunni con fascicolo per grado di gravità suddiviso *per anno di corso* (con esclusione della scuola dell'Infanzia, in cui non è prevista una distribuzione degli alunni per anno di corso), in cui:

- il numero degli 'Alunni con fascicolo per gravità I anno', aggregato per i *commi 1 / 3* e *altro*, si riferisce al numero degli alunni con disabilità con fascicolo *iscritti* al I° anno di corso per l'A.S. successivo;
- il numero degli 'Alunni con fascicolo per gravità' per gli anni successivi al I, sempre aggregati per i *commi 1 / 3* e *altro*, si riferisce:

per il **II anno**, al numero degli alunni con disabilità frequentanti il I anno di corso nell'a.s. corrente; per il **III anno**, al numero degli alunni con disabilità frequentanti il II anno di corso nell'a.s. corrente; e, quando previsto:

per il **IV anno**, al numero degli alunni con disabilità frequentanti il III anno di corso nell'a.s. corrente; per il **V anno**, al numero degli alunni con disabilità frequentanti il IV anno di corso nell'a.s. corrente;

In corrispondenza di ogni riga di dettaglio esposta nel cruscotto è presente un pulsante (*r*) attraverso il quale si accede alla visualizzazione dei dati di '<u>Dettaglio Istituto Principale</u>', in cui le informazioni sono dettagliate *per ciascuna scuola* appartenente all'Istituto principale/ordine scolastico selezionati. In testa alle informazioni di dettaglio sono esposti, oltre all'Anno scolastico, codice e denominazione dell'Istituto principale e l'ordine scuola.

## Gestione Alunni con Disabilità

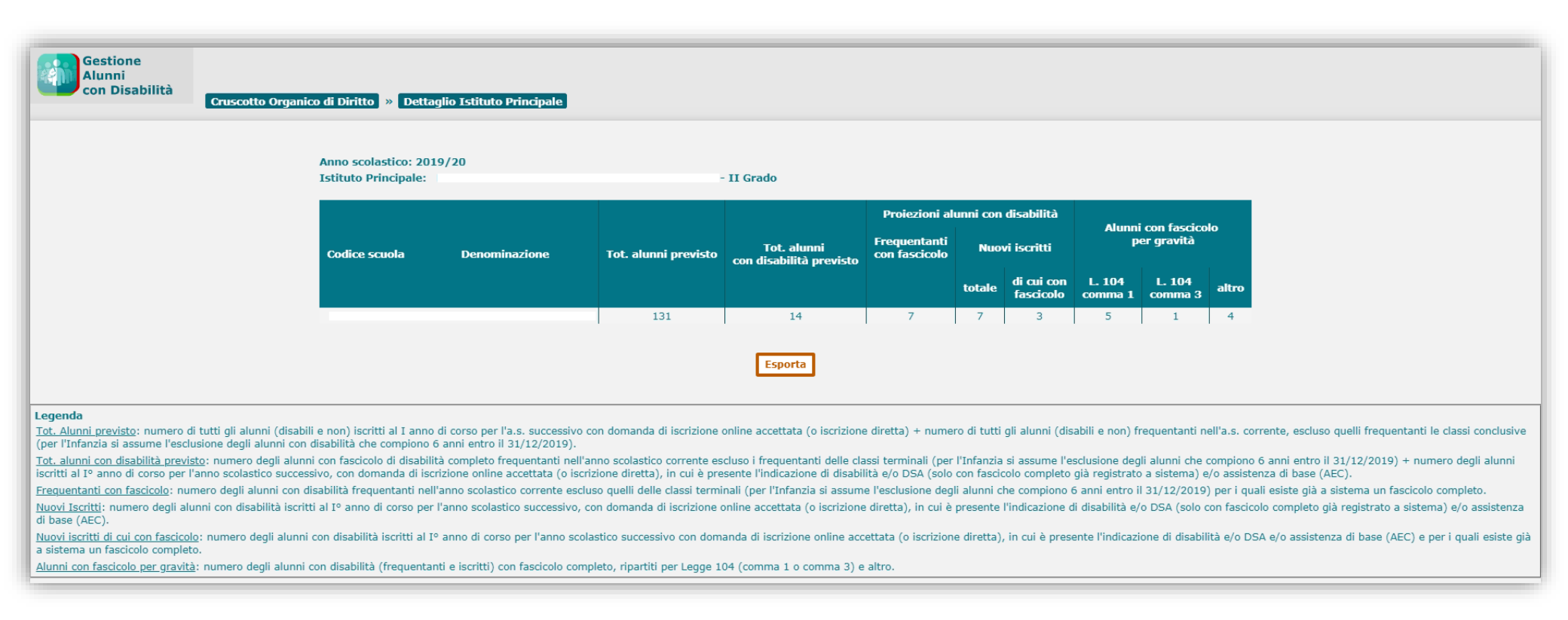

Rispetto al cruscotto precedente non sono previsti i Dati dall'Organico e compare un'ulteriore informazione di riepilogo, rappresentata dal:

'Totale alunni previsto', che rappresenta il numero di tutti gli alunni (con disabilità e non) iscritti al I anno di corso per l'a.s. successivo con domanda di iscrizione online accettata (o iscrizione diretta) + il numero di tutti gli alunni (con disabilità e non) frequentanti nell'a.s. corrente, esclusi quelli frequentanti le classi conclusive (per la scuola dell'Infanzia sono esclusi i bambini con disabilità che compiono 6 anni entro il 31/12 dell'anno solare corrente).

E' presente una Legenda esplicativa delle voci esposte.

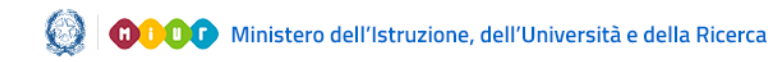

# Gestione Alunni con Disabilità

In coda al cruscotto è presente il pulsante '**Esporta**', attivando il quale è possibile esportare in formato Excel, per ciascuna scuola:

- il Totale alunni previsto;
- il Totale alunni con disabilità previsto;
- la percentuale rappresentata dal Totale alunni con disabilità previsto rispetto al Totale alunni previsto;
- il dettaglio relativo al numero degli Alunni con fascicolo per grado di gravità (*comma 1 / 3* e *altro*), suddiviso per anno di corso(con esclusione della scuola dell'Infanzia, in cui non è prevista una distribuzione degli alunni per anno di corso).

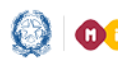

## Gestione Alunni con Disabilità

### Cruscotto dati organico di fatto

Attivando la voce 'Cruscotto dati organico di fatto' dal menu dei servizi dell'applicazione 'Gestione Alunni con disabilità', si accede al 'Cruscotto Organico di fatto', in cui vengono esposti alcuni dati sintetici, aggregati per ciascun Istituto principale e Ordine scuola associati all'utente, relativi alla disabilità *nell'anno scolastico di gestione corrente*, quindi utili e idonei alla definizione dell'organico nella fase di fatto.

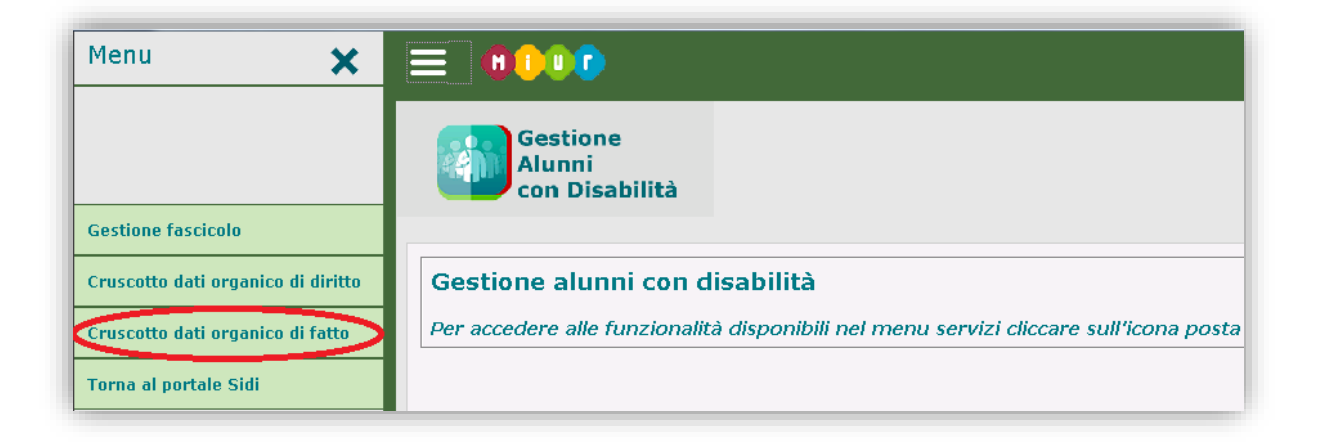

## Gestione Alunni con Disabilità

| Gestione<br>Alunni<br>con Disabilità<br>Cruscotto Organico di Fatto                                                                                              |  |  |  |  |  |  |  |  |
|----------------------------------------------------------------------------------------------------|--|--|--|--|--|--|--|--|
| Anno scolastico: 2018/19                                                                                                    |  |  |  |  |  |  |  |  |
| Codice istituto principale Denominazione istituto principale Ordine scuola Tot. alunni con disabilità Tot. ore sostegno assegnate Tot. sentenze/ordinanze emesse |  |  |  |  |  |  |  |  |
| II Grado 19 124,5 3                                                                                                    |  |  |  |  |  |  |  |  |
| I Grado 1 4,5 0                                                                                                    |  |  |  |  |  |  |  |  |
| Infanzia 2 0 0                                                                                                    |  |  |  |  |  |  |  |  |
| Primaria 2 5 1                                                                                                    |  |  |  |  |  |  |  |  |
| I Grado 1 0 0                                                                                                    |  |  |  |  |  |  |  |  |
| II Grado 5 16 0                                                                                                    |  |  |  |  |  |  |  |  |
| II Grado 9 43,5 1                                                                                                    |  |  |  |  |  |  |  |  |
| Esporta                                                                                                    |  |  |  |  |  |  |  |  |
| Tot. alunni con disabilità: numero degli alunni con disabilità frequentanti nell'anno scolastico corrente per i quali esiste un fascicolo completo.              |  |  |  |  |  |  |  |  |
| Tot. ore sostegno assegnate: numero delle ore di sostegno assegnate agli alunni frequentanti con disabilità nell'anno scolastico corrente.                       |  |  |  |  |  |  |  |  |

In testa alle informazioni di dettaglio compare l'Anno scolastico di gestione corrente.

I dati esposti sono riferiti solo ed esclusivamente agli alunni con disabilità frequentanti in possesso di un fascicolo in stato 'Completo' o 'Completo -Certificazione regionale per l'inclusione scolastica'.

E' presente una Legenda esplicativa delle voci esposte.

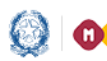

## Gestione Alunni con Disabilità

In coda al cruscotto è presente il pulsante '**Esporta**', attraverso il quale è possibile esportare in formato Excel i dati esposti, suddivisi *per anno di corso* (con esclusione della scuola dell'Infanzia, in cui non è prevista una distribuzione degli alunni per anno di corso).

In corrispondenza di ogni riga di dettaglio esposta nel cruscotto è presente un pulsante ( A) attraverso il quale si accede alla schermata di 'Dettaglio Istituto Principale', in cui le informazioni sono dettagliate *per ciascuna scuola* appartenente all'Istituto principale/Ordine scolastico selezionato.

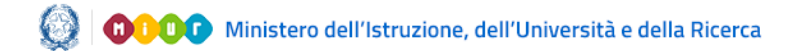

## Gestione Alunni con Disabilità

| Gestione<br>Alunni<br>con Disabilità                                                                                                    | Cruscotto Organico di Fatto | > » Dettaglio Istituto Prin       | cipale                  |                            |                             |                                |  |  |
|----------------------------------------------------------------------------------------------------|-----------------------------|-----------------------------------|-------------------------|----------------------------|-----------------------------|--------------------------------|--|--|
|                                                                                                    | Anno so<br>Istituto         | colastico: 2018/19<br>Principale: |                         | - II Grado                 | 보 Dettaglio dati disabilità |                                |  |  |
|                                                                                                    | Codice                      | e scuola Denomina                 | zione Tot. frequentanti | Tot. alunni con disabilità | Tot. ore sostegno assegnate | Tot. sentenze/ordinanze emesse |  |  |
|                                                                                                    |                             |                                   | 134                     | 9                          | 43,5                        | 1                              |  |  |
|                                                                                                    |                             |                                   |                         | Esporta                    |                             |                                |  |  |
| Legenda         Tot. frequentanti: numero totale di tutti gli alunni(con disabilità e non) frequentanti nell'anno scolastico corrente.         Tot. alunni con disabilità: numero degli alunni con disabilità frequentanti nell'anno scolastico corrente per i quali esiste un fascicolo completo.         Tot. ore sostegno assegnate: numero delle ore di sostegno assegnate agli alunni frequentanti con disabilità nell'anno scolastico corrente.         Tot. sentenze/ordinanze emesse: numero delle sentenze/ordinanze emesse dall'autorità giudiziaria amministrativa nell'anno scolastico corrente. |                             |                                   |                         |                            |                             |                                |  |  |

In testa alle informazioni di dettaglio sono esposti l'Anno scolastico di gestione corrente, Codice e Denominazione dell'istituto principale e l'Ordine scuola; in coda è presente la **Legenda** esplicativa delle voci esposte.

Rispetto alla prima schermata compare un'ulteriore informazione di riepilogo, rappresentata dal **Totale degli alunni frequentanti**, con disabilità e non, la scuola in oggetto.

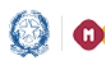

## Gestione Alunni con Disabilità

In coda al cruscotto è presente il pulsante 'Esporta', attivando il quale è possibile esportare in formato Excel i dati esposti per ciascuna scuola, suddivisi per anno di corso (con esclusione della scuola dell'Infanzia, in cui non è prevista una distribuzione degli alunni per anno di corso).

In testa al cruscotto è presente il pulsante 'Dettaglio dati disabilità', la cui attivazione determina l'apertura di un file Excel, in cui le informazioni esposte per le scuole in elenco sono suddivise *per Anno* di corso e aggregate per Grado di disabilità (commi 1 e 3, art. 3 – legge 104) e per le combinazioni esistenti dei tre codici di disabilità (Prevalente, Secondario e Terziario) registrati nei fascicoli degli alunni.

| Anno scolastico: 2018<br>Istituto Principale: | 8/19          |                   | - II Grado                 | Dettaglio dati disabilità   |                                |  |
|-----------------------------------------------|---------------|-------------------|----------------------------|-----------------------------|--------------------------------|--|
| Codice scuola                                 | Denominazione | Tot. frequentanti | Tot. alunni con disabilità | Tot. ore sostegno assegnate | Tot. sentenze/ordinanze emesse |  |
|                                               |               | 134               | 9                          | 43,5                        | 1                              |  |
|                                               |               |                   |                            |                             |                                |  |

| A1 • Codice scuola |                      |               |                              |                                  |                                     |                     |                      |                      |                     |
|--------------------|----------------------|---------------|------------------------------|----------------------------------|-------------------------------------|---------------------|----------------------|----------------------|---------------------|
| А                  | В                    | С             | D                            | E                                | F                                   | G                   | Н                    |                      | J                   |
| Codice scuola      | Denominazione scuola | Anno di corso | Tot Alunni con<br>disabilità | Tot ore<br>sostegno<br>assegnate | Tot<br>sentenze/ordinanze<br>emesse | Grado di disabilità | Codice<br>prevalente | Codice<br>secondario | Codice<br>terziario |
|                    |                      | 3             | 1                            | 0                                | 0                                   |                     | C03                  |                      |                     |
|                    |                      | 3             | 1                            | 9                                | 1                                   | art. 104 comma 3    | F81.1                | F71                  |                     |
|                    |                      | 4             | 1                            | 0                                | 0                                   | art. 104 comma 1    | 320-359              |                      |                     |
|                    |                      | 4             | 1                            | 0                                | 0                                   |                     | D64                  | M50                  |                     |
|                    |                      | 4             | 1                            | 2,5                              | 0                                   | art. 104 comma 3    | D50                  | D81                  |                     |
|                    |                      | 4             | 1                            | 10                               | 0                                   | art. 104 comma 1    | F90                  |                      |                     |
|                    |                      | 4             | 1                            | 2                                | 0                                   |                     | 001-139              | 460-519              | 760-779             |
|                    |                      | 4             | 2                            | 20                               | 0                                   | art. 104 comma 1    | F81                  |                      |                     |